### 2018 End of Year Wrap Up & Hot Topics

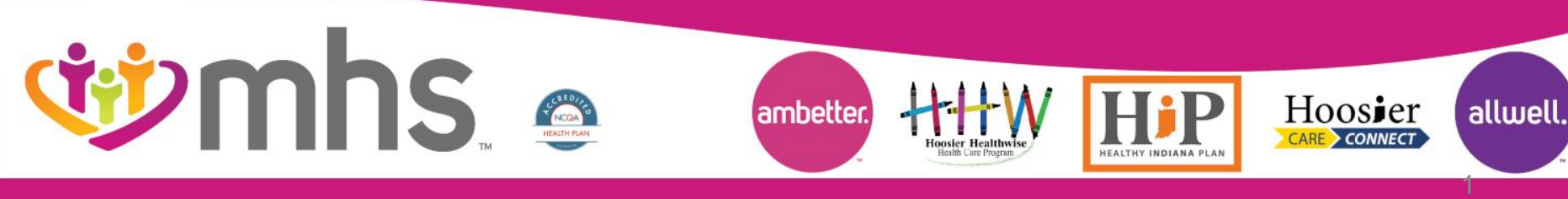

#### 1118.PR.P.PP.1 3/19

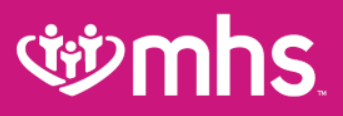

### Agenda

MHS Overview

- Product expansion
- Provider Analytics 2.0
  - Pay Above Initiatives
- Patient Analytics
- Pharmacy Updates
- MHS Online tools
  - Mhsindiana.com
  - MHS Portal
- Resources & Contacts
- **W** Questions

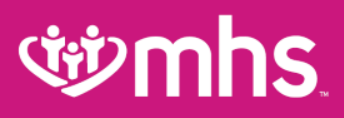

### Who is MHS?

- Managed Health Services (MHS) is a health insurance provider that has been proudly serving Indiana residents for more than twenty years through Hoosier Healthwise, the Healthy Indiana Plan (HIP) and Hoosier Care Connect.
- MHS also offers a qualified health plan through the Health Insurance Marketplace called Ambetter from MHS and a Medicare Advantage plan called Allwell from MHS. All of our plans include quality, comprehensive coverage, with a provider network you can trust.

### WHS is your choice for better healthcare.

### **Wmhs**

#### **MHS Products V**mhs PRODUCTS **Wmhs** allwell. FROM WOMAS ambetter. FROM Womhs. MEDICARE MEDICAID MARKETPLACE **HEALTH PLANS HEALTH PLANS HEALTH PLANS** AMBETTER ESSENTIAL CARE ADVANTAGE HMO (BRONZE) AMBETTER BALANCED CARE ADVANTAGE PPO HOOSIER HEALTHWISE (SILVER) Children, pregnant women AMBETTER SECURE CARE and low-income families (GOLD) Hj₽ HEALTHY INDIANA PLAN (HIP) Low-income adults aged 19-64 Hoosjer CARE CONNECT HOOSIER CARE CONNECT Aged 65 and over, blind or disabled

Allwell from MHS | Ambetter from MHS | Hoosier Healthwise | Healthy Indiana Plan | Hoosier Care Connect

### Ambetter

### Statewide Coverage 2019 Member Open Enrollment 11/1/18 to 12/15/18

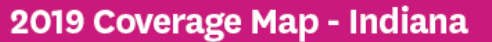

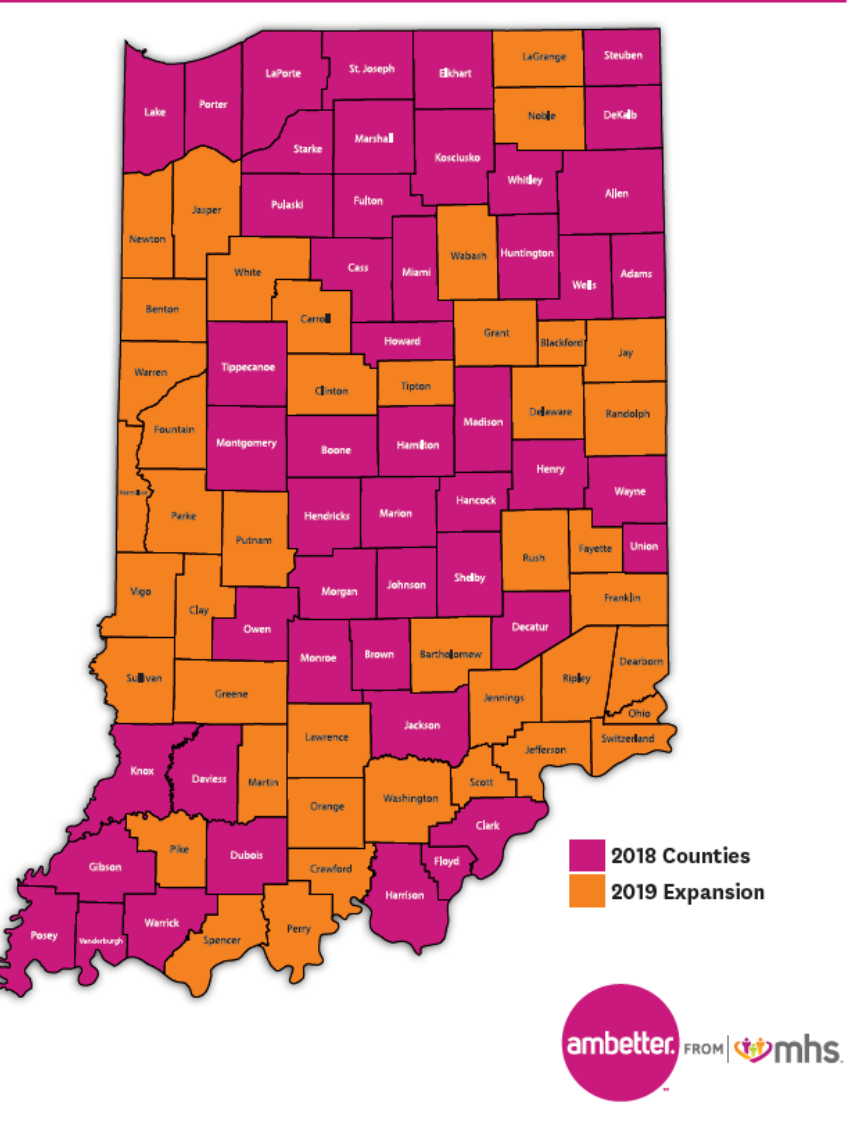

## Allwell

Coverage in 2019 Member Open Enrollment 10/15/18 to 12/7/18

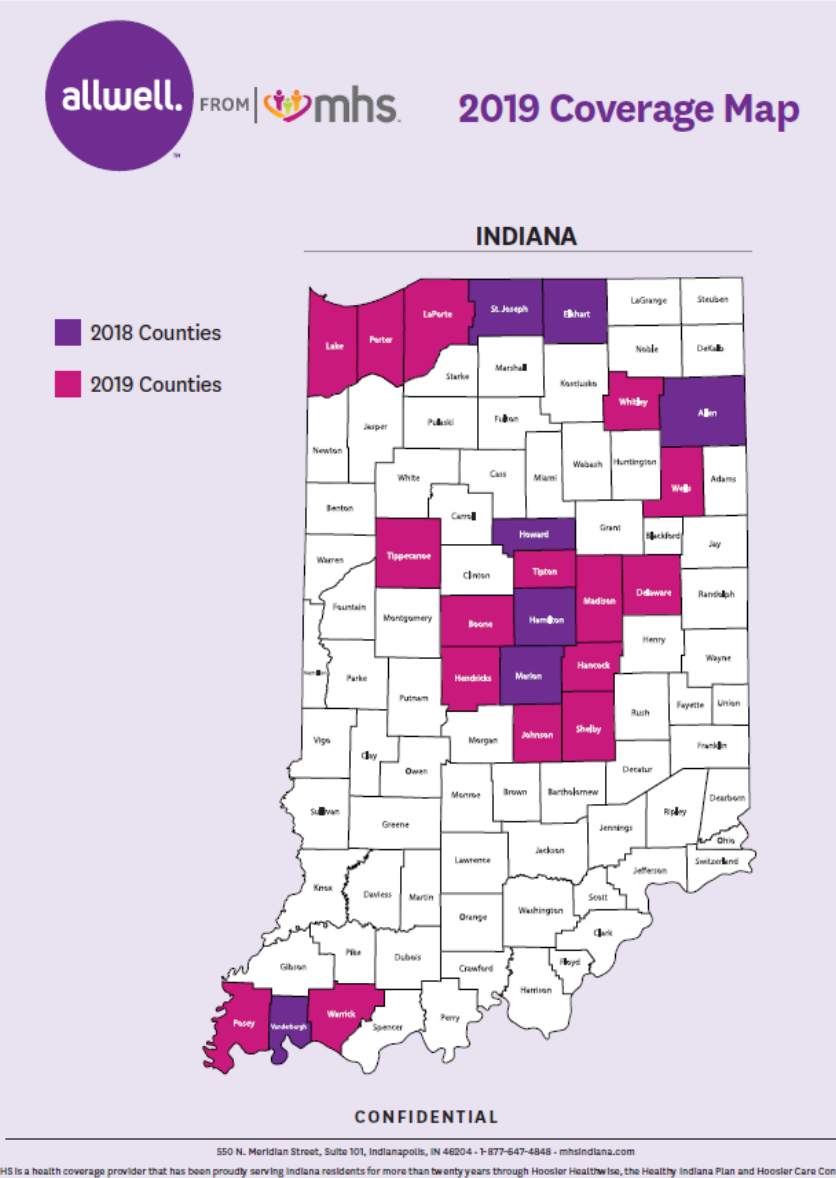

MHS is a health coverage provider that has been proudy serving indiana residents for more than been years through Healthwise, the Healthy indiana Plan and Hoosier Care Connect. MHS also offers a qualified health plan through the health insurance marketplace called Ambetter from MHS, as well as a Medicare Advantage health plan called Allwell from MHS. Learn more at misindiana.com.

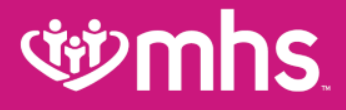

## **Provider Analytics 2.0**

## **Overview and Navigation Guide**

To navigate Provider Analytics:

 From the Provider Portal, click on the *Provider Analytics* link to be directed to the landing page

- 2. Here you will be able to view four dashboards:
  - a. Cost/Utilization
  - b. Engagement Analysis
  - c. Quality
  - d. Readmission by Disease State

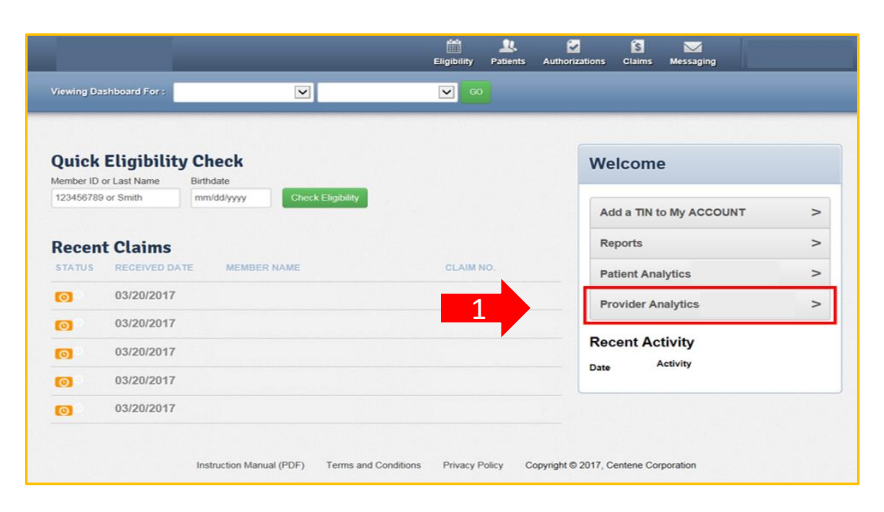

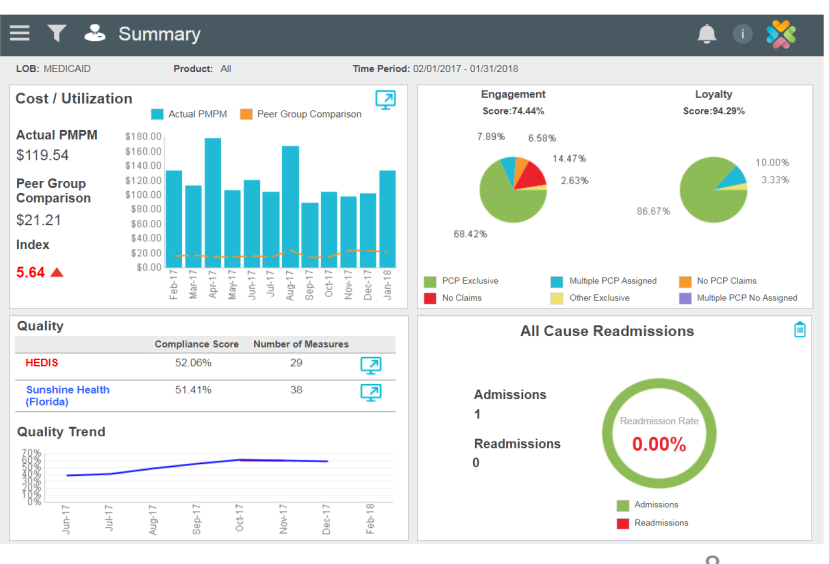

# **Landing Page Overview**

Summary Banner: The dark grey banner contains five icons that will help you navigate the information on the page. You can hover over each icon to view a definition of each icon's purpose.

- Navigation Bar (three horizontal lines)
- Funnel Used to filter data
- Person Provider information
- Bell Alerts
- An "i" with a circle Information

### **Wavigation Bar Drop Down:** The following options appear:

- Summary
- Cost/Utilization Services
- Quality
- Lab
- Pharmacy
- Case studies have been developed that highlight detailed use cases for each tab.

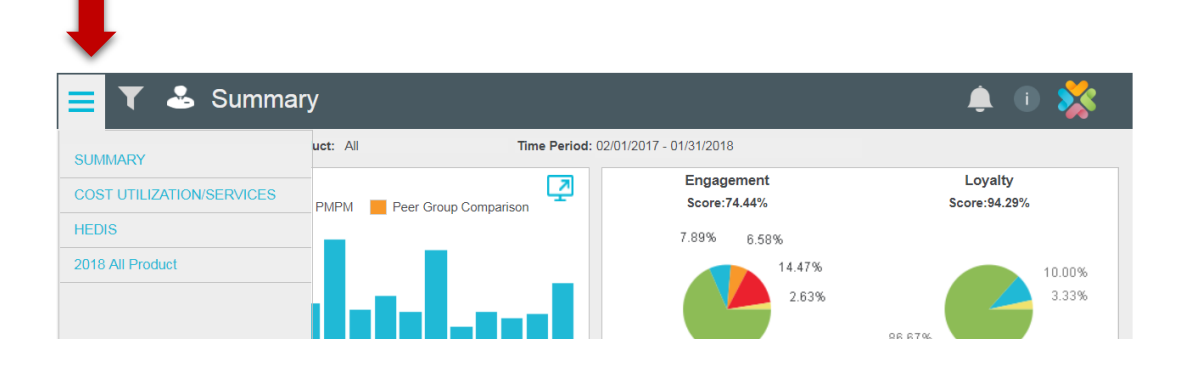

g

### **গ্রুmhs**

# **Landing Page Overview**

### Funnel Icon: Use this to select an option to view data specific to selected criteria

- Line of Business
  - o Commercial
  - Medicaid
  - $\circ$  Medicare
- Product
  - o Medicaid
  - o Marketplace
  - o Medicare
- Time Period
  - Rolling 12 months from current date
  - Previous rolling 12 months
  - o Note: There is a 3-month data lag

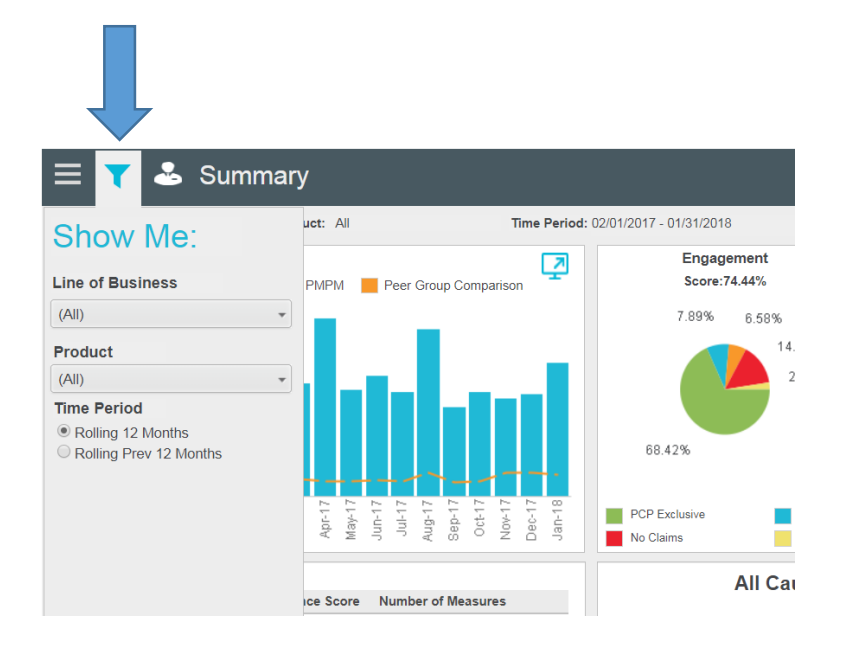

# **Landing Page Overview**

Person Icon: Use this to select a provider information option to view data specific to selected criteria:

- Line of Business (LOB)
- TIN
- Member Months\*

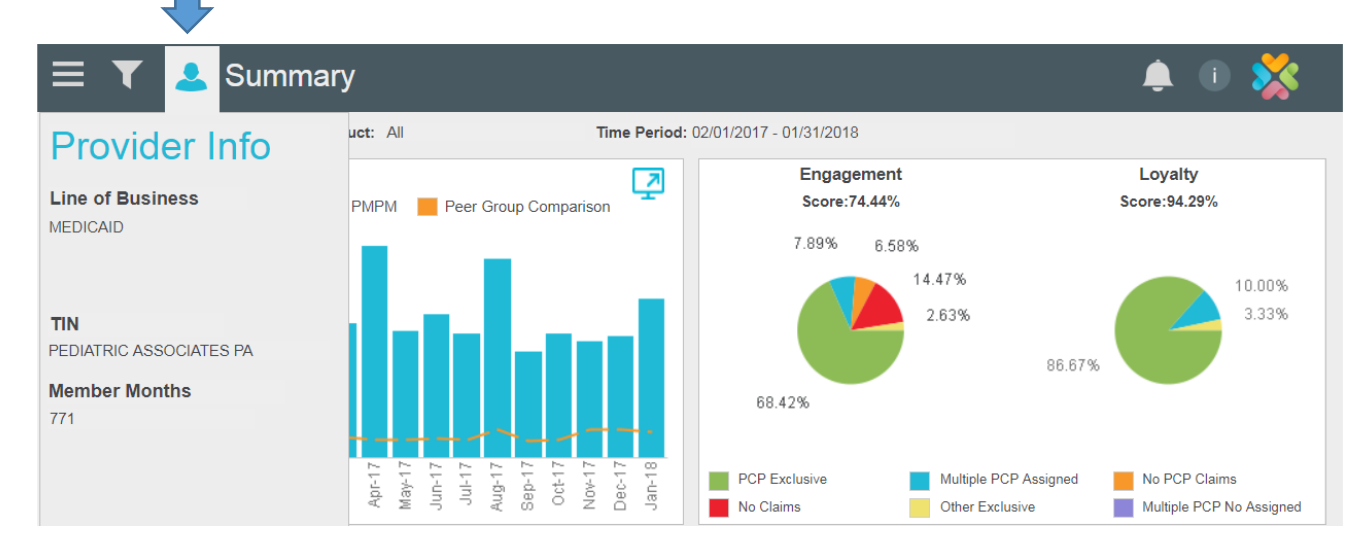

\*A **member month** is defined as **one member** being enrolled for **one month**. For example, an individual who is a patient of a provider for a full year generates 12 member months; a family of five enrolled for six months generates 30 member months

# **Landing Page Overview**

### **Bell Icon:** Alert icon with two features

- Blue bell Indicates an update, such as a new feature being added to the dashboard or a data refresh
- Red bell Indicates an issue (can be specific to a particular health plan or can be for all users)

Click on the bell for a description of the alert

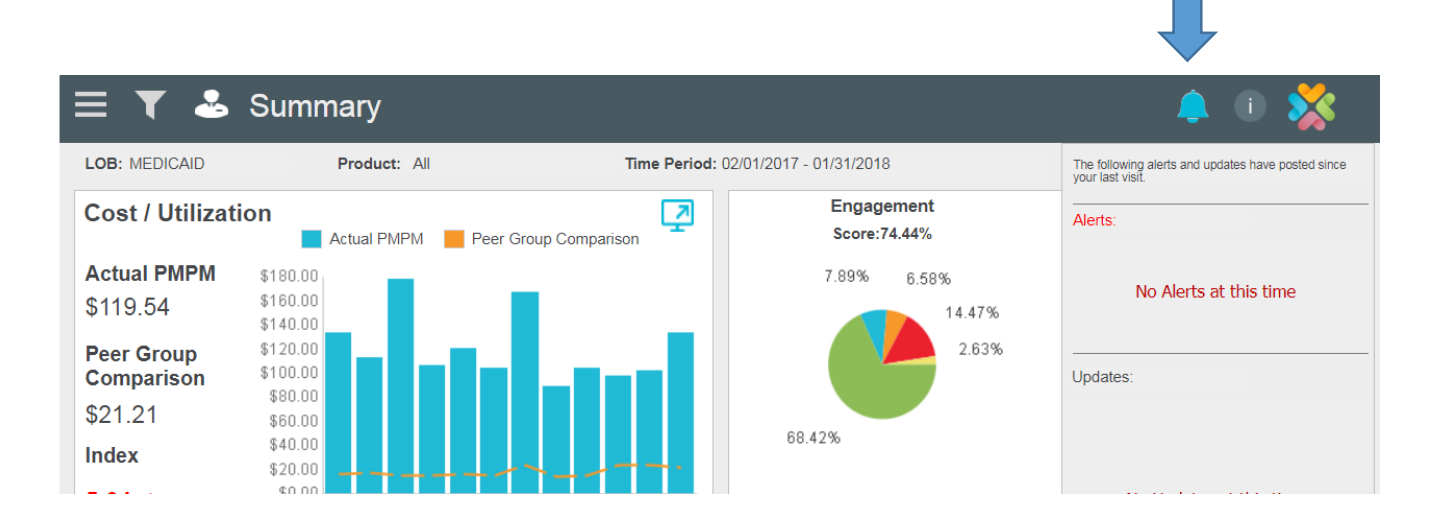

### **Dashboard View**

- Cost/Utilization: This dashboard will show your actual PMPM compared to expected PMPM on a monthly basis.
- Quality: The Quality dashboard in the lower left quadrant shows HEDIS and VBC performance
- Engagement Analysis: This dashboard will show a view of your members' utilization of PCP and healthcare services.

W Readmission by Disease State:

This dashboard will show total inpatient visits and total readmits. It will show the

number of total readmits and those without PCP follow-up and follow-up rate.

The Cost/Utilization and Quality sections have dashboards providing more specific data down to the member level. To view this data, click on the **blue computer monitor icons**.

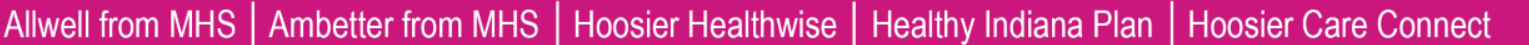

🚣 Summary **İ** () I OB. MEDICAID Product: All Time Period: 02/01/2017 - 01/31/2018 Loyalty Engagement Cost / Utilization 7 Score:94.29% Score:74.44% Actual PMPM Peer Group Comparison Actual PMPM \$180.00 7.89% 6 58% \$160.00 \$119.54 14.47% 10.00% \$140.00 2.63% 3.33% Peer Group \$120.00 \$100.00 Comparison \$80.0 86.67% \$21.21 \$60.0 68 4 2 % \$40.0 Index 5.64 PCP Exclusive No PCP Claims No Claims Multiple PCP No Assigned Other Evolusia Quality All Cause Readmissions Compliance Score Number of Measures HEDIS 52.06% Sunshine Healt 51 41% 38 7 Admissions (Florida) 1 **Quality Trend** 0.00% Readmissions

Readmission

## **Quality HEDIS View**

Shows trends in closing HEDIS care gaps and earnings from any P4P programs

### Click the blue screen next to HEDIS to view performance in 100+ care gaps and export member-level reports

Click the blue screen next to VBC PPM to see earnings from P4P program, amount outstanding and amount left to earn per measure

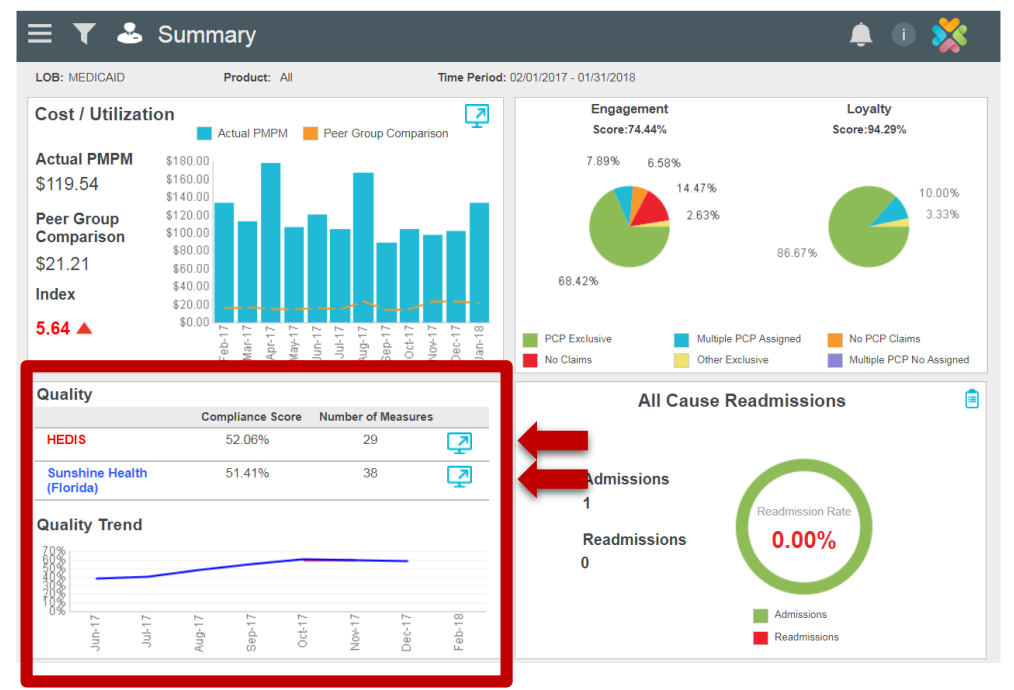

### **গ্রুmhs**

## **Quality HEDIS View: VBC**

For providers in P4P arrangement
 Value-Based Contract: Shows measure incentive, amount earned, and unachieved dollars

In right hand corner:

- 1. All TINs associated with P4P program
- 2. List of definitions and meanings
- 3. Scorecard summarizing provider's performance in Quality and VBC

| ∃ Value -Bas                                                                                                    | ed Contract                                                                                           |                                                                                                    |                                                                                      |                                                |                                                  |                                                                                                  |                                                                                                  |                                                                                                  |                                                          | <u> </u>                              | -                                                                                                |
|----------------------------------------------------------------------------------------------------|----------------------------------------------------------------------------------------------------|----------------------------------------------------------------------------------------------------|--------------------------------------------------------------------------------------|------------------------------------------------|--------------------------------------------------|--------------------------------------------------------------------------------------------------|--------------------------------------------------------------------------------------------------|--------------------------------------------------------------------------------------------------|----------------------------------------------------------|---------------------------------------|--------------------------------------------------------------------------------------------------|
| rovider Information                                                                                                    | Parent TIN :<br>Model :<br>Member Months : 3,918                                                      | VRC della                                                                                                    |                                                                                      |                                                |                                                  | Member<br>Report F<br>Contract                                                                   | Panel :<br>Period :<br>t Period :                                                                | 435                                                                                              | 1<br>2<br>3                                              | Affil<br>D<br>PD                      | iated TIN<br>efinitions<br>F Report                                                              |
| Summary                                                                                                    | Detail                                                                                                | 100 0010                                                                                                    | Select t                                                                             | he Affiliated                                  | TINs link .                                      | above to                                                                                         | view det.                                                                                        | all.                                                                                             | inge.                                                    |                                       |                                                                                                  |
| YTD Earned YT                                                                                                    | D Paid                                                                                                | \$18,69<br>\$4,13                                                                                                    | 5.00 Ma<br>1.00 Ea                                                                   | aximum Bo<br>Irned Bonu:                       | nus<br>s                                         | 5                                                                                                | 16,000<br>12,000<br>\$8.000                                                                      |                                                                                                  |                                                          | :                                     | Earned<br>Max Bonus                                                                              |
| \$4,131.00 \$3,                                                                                                    | 118.50                                                                                                | \$14,564                                                                                                    | 4.00 Un                                                                              | achieved D                                     | ollars                                           |                                                                                                  | \$4,000                                                                                          |                                                                                                  |                                                          |                                       |                                                                                                  |
| ub Measure                                                                                                    |                                                                                                    | Measure                                                                                                    | Score                                                                                | Compliant                                      | Qualified                                        | Target                                                                                           | Target                                                                                           | Target                                                                                           | Target<br>Achieved                                       | Max Target<br>Gap                     | Bonus                                                                                            |
| DOLESC WELL CARE 18 - AD                                                                                                    | OLESC WELL CARE 18                                                                                    | \$25.00                                                                                                    | 52.25%                                                                               | 58                                             | 111                                              | 49.15%                                                                                           | 55.96%                                                                                           | 59.98%                                                                                           | Target 1                                                 | 9                                     | \$435.00                                                                                         |
| DULT BMI ASSMT 18 - ADULT                                                                                                    | BMI ASSMT 18                                                                                          | \$10.00                                                                                                    | 0.00%                                                                                | 0                                              | 0                                                | 75.47%                                                                                           | 83.45%                                                                                           | 89.62%                                                                                           | 2                                                        | 0                                     | \$0.00                                                                                           |
| DULTS ACCESS 18 - TOTAL                                                                                                    |                                                                                                    | \$25.00                                                                                                    | 0.00%                                                                                | 0                                              | 0                                                | 79.59%                                                                                           | 81.26%                                                                                           | 83.84%                                                                                           | <u>12</u>                                                | 0                                     | \$0.00                                                                                           |
| NNUAL MONITOR RX 18 - ACI                                                                                                    | E OR ARB                                                                                              | \$50.00                                                                                                    | 0.00%                                                                                | 0                                              | 0                                                | 87.22%                                                                                           | 89.87%                                                                                           | 92.01%                                                                                           | -                                                        | 0                                     | \$0.00                                                                                           |
| NNUAL MONITOR RX 18 - DIG                                                                                                    | OXIN                                                                                                  | \$50.00                                                                                                    | 0.00%                                                                                | 0                                              | 0                                                | 57.14%                                                                                           | 58.64%                                                                                           | 61.04%                                                                                           | -                                                        | 0                                     | \$0.00                                                                                           |
| NNUAL MONITOR RX 18 - DIU                                                                                                    | RETICS                                                                                                | \$50.00                                                                                                    | 0.00%                                                                                | 0                                              | 0                                                | 87.04%                                                                                           | 89.52%                                                                                           | 91.78%                                                                                           | -                                                        | 0                                     | \$0.00                                                                                           |
|                                                                                                    |                                                                                                    |                                                                                                    |                                                                                      |                                                |                                                  |                                                                                                  |                                                                                                  |                                                                                                  | and the second second                                    |                                       | 1000 00                                                                                          |
| PP TREATMENT URI 18 - APP                                                                                                    | TREATMENT URI 18                                                                                      | \$50.00                                                                                                    | 94.74%                                                                               | 18                                             | 19                                               | 84.24%                                                                                           | 88.09%                                                                                           | 95.01%                                                                                           | rarget 3                                                 | 0                                     | 2300.00                                                                                          |
| PP TREATMENT URI 18 - APP<br>WOID ABX BRONCH 18 - AVOI                                                                                                    | TREATMENT URI 18<br>D ABX BRONCH 18                                                                   | \$50.00                                                                                                    | 94.74%<br>0.00%                                                                      | 18<br>0                                        | 19<br>0                                          | 84.24%<br>19.20%                                                                                 | 88.09%<br>22.00%                                                                                 | 92.51%<br>26.30%                                                                                 | Target 3                                                 | 0                                     | \$900.00                                                                                         |
| PP TREATMENT URI 18 - APP<br>WOID ABX BRONCH 18 - AVOI<br>REAST CANCER - BREAST C                                                                                                    | TREATMENT URI 18<br>D ABX BRONCH 18<br>ANCER 17                                                       | \$50.00<br>\$100.00<br>\$25.00                                                                                         | 94.74%<br>0.00%<br>0.00%                                                             | 18<br>0<br>0                                   | 19<br>0<br>0                                     | 84.24%<br>19.20%<br>53.52%                                                                       | 88.09%<br>22.00%<br>58.34%                                                                       | 92.51%<br>26.30%<br>66.02%                                                                       | Harget 3                                                 | 0                                     | \$0.00<br>\$0.00                                                                                 |
| PP TREATMENT URI 18 - APP<br>VOID ABX BRONCH 18 - AVOI<br>REAST CANCER - BREAST C<br>ERVICAL CANCER 18 - CERV                                                                                                    | TREATMENT URI 18<br>D ABX BRONCH 18<br>ANCER 17<br>ICAL CANCER 18                                     | \$50.00<br>\$100.00<br>\$25.00<br>\$25.00                                                                              | 94.74%<br>0.00%<br>0.00%<br>0.00%                                                    | 18<br>0<br>0<br>0                              | 19<br>0<br>0<br>0                                | 84.24%<br>19.20%<br>53.52%<br>54.33%                                                             | 88.09%<br>22.00%<br>58.34%<br>56.93%                                                             | 92.51%<br>26.30%<br>66.02%<br>61.05%                                                             |                                                          | 0                                     | \$0.00<br>\$0.00<br>\$0.00<br>\$0.00                                                             |
| PP TREATMENT URI 18 - APP<br>WOID ABX BRONCH 18 - AVOI<br>REAST CANCER - BREAST G<br>ERVICAL CANCER 18 - CERV<br>HILDHOOD IMM 18 - COMBO                                                                                                    | TREATMENT URI 18<br>D ABX BRONCH 18<br>ANCER 17<br>ICAL CANCER 18<br>10                               | \$50.00<br>\$100.00<br>\$25.00<br>\$25.00<br>\$25.00                                                                   | 94.74%<br>0.00%<br>0.00%<br>0.00%<br>47.06%                                          | 18<br>0<br>0<br>0<br>8                         | 19<br>0<br>0<br>0<br>17                          | 84.24%<br>19.20%<br>53.52%<br>54.33%<br>26.70%                                                   | 88.09%<br>22.00%<br>58.34%<br>56.93%<br>35.88%                                                   | 92.01%<br>26.30%<br>66.02%<br>61.05%<br>42.13%                                                   | Target 3<br><br>Target 3                                 | 0                                     | \$0.00<br>\$0.00<br>\$0.00<br>\$0.00<br>\$200.00                                                 |
| PP TREATMENT URI 18 - APP<br>VOID ABX BRONCH 18 - AVOI<br>REAST CANCER - BREAST C<br>ERVICAL CANCER 18 - CERV<br>HILDHOOD IMM 18 - COMBO<br>HILDRENS ACCESS 18 - 12 - :                                                                                                    | TREATMENT URI 18<br>D ABX BRONCH 18<br>ANCER 17<br>ICAL CANCER 18<br>10<br>24 MO                      | \$50.00<br>\$100.00<br>\$25.00<br>\$25.00<br>\$25.00<br>\$10.00                                                        | 94.74%<br>0.00%<br>0.00%<br>0.00%<br>47.06%<br>86.67%                                | 18<br>0<br>0<br>8<br>13                        | 19<br>0<br>0<br>17<br>15                         | 84.24%<br>19.20%<br>53.52%<br>54.33%<br>28.70%<br>94.23%                                         | 88.09%<br>22.00%<br>58.34%<br>56.93%<br>35.88%<br>96.28%                                         | 92.51%<br>26.30%<br>66.02%<br>61.05%<br>42.13%<br>97.43%                                         | Target 3                                                 | 0<br>0<br>0<br>0<br>2                 | \$0.00<br>\$0.00<br>\$0.00<br>\$0.00<br>\$200.00<br>\$0.00                                       |
| PP TREATMENT URI 18 - APP<br>WOID ABX BRONCH 18 - AVOI<br>REAST CANCER - BREAST C.<br>ERVICAL CANCER 18 - CERV<br>HILDHCOD IMM 18 - COMBO<br>HILDHCOD IS ACCESS 18 - 12 -<br>HILDRENS ACCESS 18 - 12 T                                                                                       | TREATMENT URI 18<br>D ABX BRONCH 18<br>WICER 17<br>ICAL CANCER 18<br>10<br>24 MO<br>D 19              | \$50.00<br>\$100.00<br>\$25.00<br>\$25.00<br>\$25.00<br>\$10.00<br>\$10.00                                             | 94.74%<br>0.00%<br>0.00%<br>0.00%<br>47.06%<br>86.67%<br>90.59%                      | 18<br>0<br>0<br>8<br>13<br>77                  | 19<br>0<br>0<br>17<br>15<br>85                   | 84 24%<br>19 20%<br>53 52%<br>54 33%<br>28 70%<br>94 23%<br>87 25%                               | 88.09%<br>22.00%<br>58.34%<br>56.93%<br>35.88%<br>96.28%<br>88.37%                               | 92.51%<br>26.30%<br>66.02%<br>61.05%<br>42.13%<br>97.43%<br>91.35%                               | Target 3<br><br>Target 3<br><br>Target 2                 | 0<br>0<br>0<br>0<br>2<br>1            | \$00000<br>\$0.00<br>\$0.00<br>\$200.00<br>\$200.00<br>\$0.00<br>\$539.00                        |
| VPT TREATMENT URI 18 - APP<br>VOID ABX BRONCH 18 - AVOI<br>IREAST CANCER - BREAST C<br>ERVICAL CANCER 16 - CERV<br>HILDHOOD IMM 18 - COMBO<br>HILDHONG INM 18 - COMBO<br>HILDRENS ACCESS 18 - 12 -<br>HILDRENS ACCESS 18 - 12<br>HILDRENS ACCESS 18 - 2 TC                                   | TREATMENT URI 18<br>D ABX BRONCH 18<br>NANCER 17<br>ICAL CANCER 18<br>10<br>24 MO<br>0 19<br>6        | \$50.00<br>\$100.00<br>\$25.00<br>\$25.00<br>\$10.00<br>\$10.00<br>\$10.00                                             | 94.74%<br>0.00%<br>0.00%<br>0.00%<br>47.06%<br>96.67%<br>90.59%<br>84.21%            | 18<br>0<br>0<br>8<br>13<br>77<br>96            | 19<br>0<br>0<br>17<br>15<br>85<br>114            | 84 24%<br>19 20%<br>53 52%<br>54 33%<br>28 70%<br>94 23%<br>87 25%<br>88 46%                     | 88.09%<br>22.00%<br>58.34%<br>56.93%<br>35.88%<br>96.28%<br>88.37%<br>91.22%                     | 92.51%<br>26.30%<br>66.02%<br>61.05%<br>42.13%<br>97.43%<br>91.35%<br>92.93%                     | Target 3                                                 | 0<br>0<br>0<br>0<br>2<br>1<br>10      | \$0.00<br>\$0.00<br>\$0.00<br>\$200.00<br>\$0.00<br>\$539.00<br>\$0.00                           |
| PP TREATMENT URI 18 - APP<br>WOID ARK BRONCH 18 - AVOI<br>IREAST CANCER - BREAST C.<br>ERRYCAL CANCER 18 - CERW<br>HILDHOOD IMM 18 - COMBO<br>HILDRENS ACCESS 16 - 12 -<br>HILDRENS ACCESS 16 - 12<br>HILDRENS ACCESS 16 - 7 TO<br>HILDRENS ACCESS 16 - 7 TO                                 | TREATMENT URI 18<br>D ABX BRONCH 18<br>WAICER 17<br>ICAL CANCER 18<br>10<br>D 19<br>6<br>11           | \$30.00<br>\$100.00<br>\$25.00<br>\$25.00<br>\$10.00<br>\$10.00<br>\$10.00<br>\$10.00<br>\$10.00                       | 94,74%<br>0.00%<br>0.00%<br>47,06%<br>86,67%<br>90,59%<br>84,21%<br>90,32%           | 18<br>0<br>0<br>8<br>13<br>77<br>96<br>84      | 19<br>0<br>0<br>17<br>15<br>85<br>114<br>93      | 84 24%<br>19 20%<br>53 52%<br>54 33%<br>28 70%<br>94 23%<br>87 25%<br>88 46%<br>88 69%           | 88.09%<br>22.00%<br>58.34%<br>56.93%<br>35.88%<br>96.28%<br>88.37%<br>91.22%<br>91.42%           | 92.51%<br>26.30%<br>66.02%<br>61.05%<br>42.13%<br>97.43%<br>91.35%<br>92.93%<br>93.90%           | Target 3<br><br>Target 3<br><br>Target 2<br><br>Target 1 | 0<br>0<br>0<br>0<br>2<br>1<br>10<br>4 | \$300.00<br>\$0.00<br>\$0.00<br>\$200.00<br>\$0.00<br>\$539.00<br>\$539.00<br>\$0.00<br>\$252.00 |
| VPT TREATMENT URI 18 - APP<br>WOID AEX BRONCH 18 - AVOI<br>IREAST CANCER - BREAST CI<br>ERMICAL CANCER - BREAST CI<br>ERMICAL CANCER 18 - CERV<br>HILDRONG NIMI 18 - COMBO<br>HILDRONG ACCESS 16 - 12 -<br>HILDRONG ACCESS 16 - 17<br>CHLANYDIA SCREEN 16 - TOT<br>CHLANYDIA SCREEN 16 - TOT | TREATMENT URI 18<br>D ABX BRONCH 18<br>MACER 17<br>ICAL CANCER 18<br>10<br>D 19<br>6<br>6<br>11<br>AL | \$30.00<br>\$100.00<br>\$25.00<br>\$25.00<br>\$25.00<br>\$10.00<br>\$10.00<br>\$10.00<br>\$10.00<br>\$10.00<br>\$75.00 | 94,74%<br>0.00%<br>0.00%<br>47,06%<br>96,67%<br>90,59%<br>84,21%<br>90,32%<br>33,33% | 18<br>0<br>0<br>8<br>13<br>77<br>96<br>84<br>2 | 19<br>0<br>0<br>17<br>15<br>85<br>114<br>93<br>6 | 84 24%<br>19 20%<br>53 52%<br>54 33%<br>28 70%<br>94 23%<br>87 25%<br>88 46%<br>88 69%<br>59 68% | 88.09%<br>22.00%<br>58.34%<br>56.93%<br>35.88%<br>96.28%<br>88.37%<br>91.22%<br>91.42%<br>61.98% | 92.51%<br>26.30%<br>66.02%<br>61.05%<br>42.13%<br>97.43%<br>91.35%<br>92.93%<br>93.90%<br>68.60% | Target 3                                                 | 0<br>0<br>0<br>2<br>1<br>10<br>4<br>3 | \$300.00<br>\$0.00<br>\$0.00<br>\$200.00<br>\$0.00<br>\$539.00<br>\$0.00<br>\$252.00<br>\$0.00   |

### **গ্রুmhs**

# **Quality HEDIS View: VBC**

### 🂖 You can also view:

- Compliant Score
- Compliant and Qualified number per Sub Measure
- Target levels for compliant percentage needed to earn a payout
- Target level achieved
- Number of gaps needed to close to reach Maximum Target Level
- Bonus Amount earned

| ≡ Value -Ba                    | sed Contract                                     |                                           |                              |                                        |                        |                               |                                                         |                     |                    | ۰                 | 0 💥                                             |
|--------------------------------|--------------------------------------------------|-------------------------------------------|------------------------------|----------------------------------------|------------------------|-------------------------------|---------------------------------------------------------|---------------------|--------------------|-------------------|-------------------------------------------------|
| Provider Information<br>Plan:  | Parent TIN :<br>Model :<br>Member Months : 3,918 |                                           |                              |                                        |                        | Member<br>Report I<br>Contrac | r Panel :<br>Period :<br>t Period :                     | 435<br>-<br>-       |                    | A1                | filiated TIN ><br>Definitions ><br>PDF Report > |
| Summary                        | Detail                                           | VBC doll.                                 | ars and can<br>Select t      | e gaps show<br>the Affiliated          | n represe<br>TINs link | nt all affil<br>above to      | liated TIN<br>view det                                  | s in the gr<br>all. | oup.               |                   |                                                 |
| YTD Earned Y<br>\$4,131.00 \$3 | TD Paid<br>3,118.50                              | \$18,69<br>\$4,13<br><mark>\$14,56</mark> | 5.00 M<br>1.00 Ea<br>4.00 Ur | aximum Bo<br>arned Bonu<br>nachieved ( | onus<br>Is<br>Dollars  | 5<br>5<br>5                   | 20,000<br>16,000<br>12,000<br>\$8,000<br>\$4,000<br>\$0 |                     |                    |                   | • Earned<br>• Max Bonus                         |
| Sub Measure                    |                                                  | Measure                                   | Score                        | Compliant                              | Qualified              | Target                        | Target                                                  | Target<br>3         | Target<br>Achieved | Max Target<br>Gap | Bonus<br>Amount                                 |
| ADOLESC WELL CARE 18 - A       | DOLESC WELL CARE 18                              | \$25.00                                   | 52.25%                       | 58                                     | 111                    | 49.15%                        | 55.96%                                                  | 59.98%              | Target 1           | 9                 | \$435.00                                        |
| ADULT BMI ASSMT 18 - ADU       | LT BMI ASSMT 18                                  | \$10.00                                   | 0.00%                        | 0                                      | 0                      | 75.47%                        | 83.45%                                                  | 89.62%              | -                  | 0                 | \$0.00                                          |
| ADULTS ACCESS 18 - TOTAL       |                                                  | \$25.00                                   | 0.00%                        | 0                                      | 0                      | 79.59%                        | 81.26%                                                  | 83.84%              | 92                 | 0                 | \$0.00                                          |
| ANNUAL MONITOR RX 18 - A       | CE OR ARB                                        | \$50.00                                   | 0.00%                        | 0                                      | 0                      | 87.22%                        | 89.87%                                                  | 92.01%              | -                  | 0                 | \$0.00                                          |
| ANNUAL MONITOR RX 18 - D       | IGOXIN                                           | \$50.00                                   | 0.00%                        | 0                                      | 0                      | 57.14%                        | 58.64%                                                  | 61.04%              | -                  | 0                 | \$0.00                                          |
| ANNUAL MONITOR RX 18 - D       | IURETICS                                         | \$50.00                                   | 0.00%                        | 0                                      | 0                      | 87.04%                        | 89.52%                                                  | 91.78%              | -                  | 0                 | \$0.00                                          |
| APP TREATMENT URI 18 - AI      | PP TREATMENT URI 18                              | \$50.00                                   | 94.74%                       | 18                                     | 19                     | 84.24%                        | 88.09%                                                  | 92.51%              | Target 3           | 0                 | \$900.00                                        |
| AVOID ABX BRONCH 18 - AV       | OID ABX BRONCH 18                                | \$100.00                                  | 0.00%                        | 0                                      | 0                      | 19.20%                        | 22.00%                                                  | 26.30%              |                    | 0                 | \$0.00                                          |
| BREAST CANCER - BREAST         | CANCER 17                                        | \$25.00                                   | 0.00%                        | 0                                      | 0                      | 53.52%                        | 58.34%                                                  | 66.02%              | 25                 | 0                 | \$0.00                                          |
| CERVICAL CANCER 18 - CER       | RVICAL CANCER 18                                 | \$25.00                                   | 0.00%                        | 0                                      | 0                      | 54.33%                        | 56.93%                                                  | 61.05%              | -                  | 0                 | \$0.00                                          |
| CHILDHOOD IMM 18 - COMB        | O 10                                             | \$25.00                                   | 47.06%                       | 8                                      | 17                     | 28.70%                        | 35.88%                                                  | 42.13%              | Target 3           | 0                 | \$200.00                                        |
| CHILDRENS ACCESS 18 - 12       | - 24 MO                                          | \$10.00                                   | 86.67%                       | 13                                     | 15                     | 94.23%                        | 96.28%                                                  | 97.43%              | -                  | 2                 | \$0.00                                          |
| CHILDRENS ACCESS 18 - 12       | TO 19                                            | \$10.00                                   | 90.59%                       | 77                                     | 85                     | 87.25%                        | 88.37%                                                  | 91.35%              | Target 2           | 1                 | \$539.00                                        |
| CHILDRENS ACCESS 18 - 2        | 10.6                                             | \$10.00                                   | 84.21%                       | 96                                     | 114                    | 88.46%                        | 91.22%                                                  | 92.93%              | -                  | 10                | \$0.00                                          |
| CHILDRENS ACCESS 18 - 7        | ro 11                                            | \$10.00                                   | 90.32%                       | 84                                     | 93                     | 88.89%                        | 91.42%                                                  | 93.90%              | Target 1           | 4                 | \$252.00                                        |
| CHLAMYDIA SCREEN 18 - TO       | DTAL                                             | \$75.00                                   | 33.33%                       | 2                                      | 6                      | 59.68%                        | 61.98%                                                  | 68.60%              | -                  | 3                 | \$0.00                                          |
| COMP DIABETES 18 - A1C T       | EST                                              | \$75.00                                   | 0.00%                        | 0                                      | 0                      | 83.19%                        | 84.25%                                                  | 86.20%              |                    | 0                 | \$0.00                                          |

# **Engagement & Loyalty Analysis**

### Classifies member interactions with PCP services into two

main categories:

### **W** Provider Engagement:

Measures provider's efficiency with engaging assigned members to be seen for a primary care visit annually; includes all assigned members W Provider Loyalty:

Measures the provider's ongoing effort to maintain exclusivity as the PCP for assigned panel once members have PCP activity;

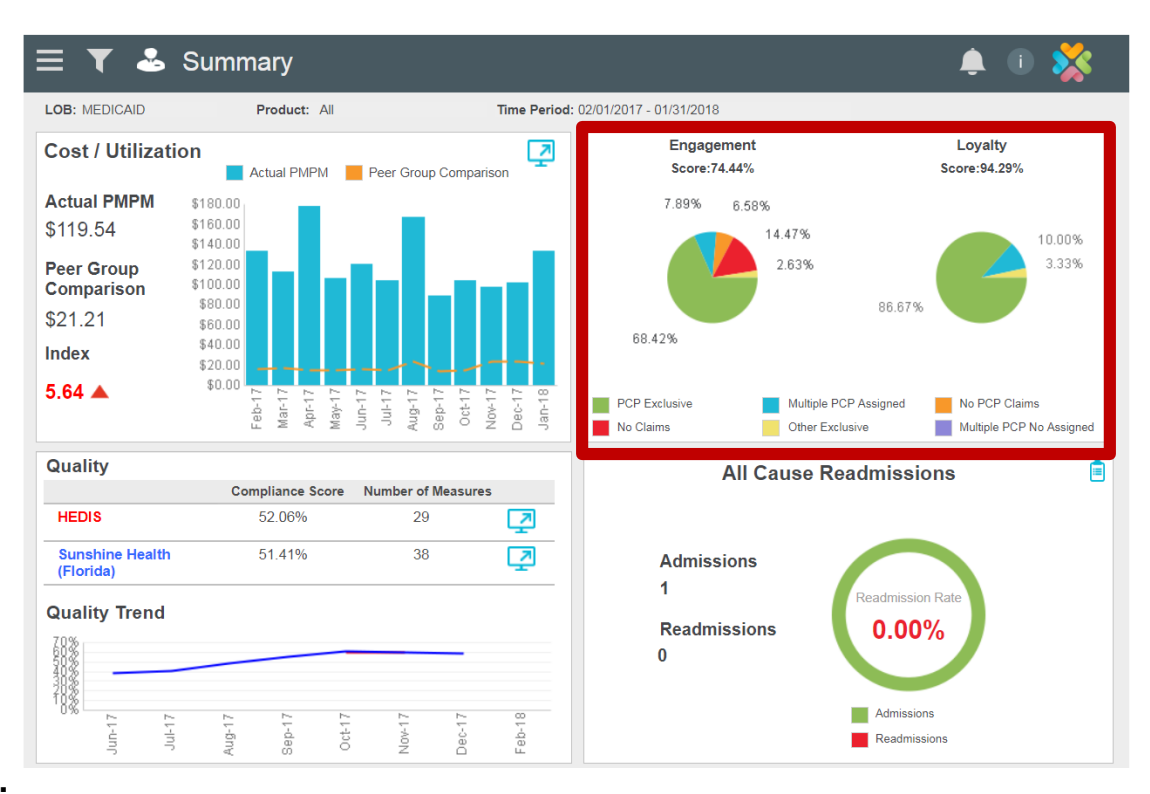

### excludes assigned members without any PCP visits

# **Engagement & Loyalty Analysis Provider Engagement vs. Provider Loyalty**

| Provider Engagement*                 | Provider Loyalty                     |
|--------------------------------------|--------------------------------------|
| Assigned PCP Exclusive               | Assigned PCP Exclusive               |
| Multiple PCP with Assigned Visits    | Multiple PCP with Assigned Visits    |
| Multiple PCP with No Assigned Visits | Multiple PCP with No Assigned Visits |
| Other Exclusive                      | Other Exclusive                      |
| No PCP Claims                        |                                      |
| No Claims                            |                                      |

\*In order to improve quality and cost, it's important to engage members who are not actively being managed; therefore, provider engagement provides the most inclusive view of member activity

# **Engagement & Loyalty Analysis**

Provider Engagement is broken into six sub-categories to help identify patient activity and prioritize for outreach

| Patient Segment             | Segment Traits                                                                                                    | Engagement Strategy                                                                                                    |
|-----------------------------|----------------------------------------------------------------------------------------------------|----------------------------------------------------------------------------------------------------|
| PCP Exclusive               | These patients have been assigned to you and have been seen by you or one of your partners                                                                       | Identify which of these members have care gaps and close at their next appointment                                                                             |
| Multiple PCP<br>Assigned    | These patients are assigned to you, but have been seen by your practice <b>AND</b> other PCP groups                                                              | Initiate a patient outreach plan, set an appointment if appropriate, close care gaps, discuss benefits of PCP loyalty                                          |
| No PCP Claims               | These are patients who seek all of their care from specialists, ER, and Urgent Care.                                                                             | Outreach and set an appointment for a PCP visit,<br>identify health risks and set follow-up appointments,<br>discuss benefits of loyalty                       |
| Other Exclusive             | These patients are assigned to you, but have been seeing another PCP group exclusively                                                                           | Outreach to members to discuss updating their assigned PCP to the doctor they have been seeing for care                                                        |
| No Claims                   | These patients are assigned to you but have no claim data to indicate they have received any medical care from a PCP, emergency department or urgent care center | Outreach and set an appointment for PCP visit.<br>Identify health risks and set follow-up appointments,<br>discuss benefits of loyalty                         |
| Multiple PCP No<br>Assigned | These patients are assigned to you, but have only been seen by other PCP groups.                                                                                 | Outreach to members to discuss benefits of loyalty<br>and promote hours and availability, identify members<br>with care gaps and set appointment for PCP visit |

### **গ্রুmhs**

### **Pay Above Initiatives**

- Comprehensive diabetes care-Hb1Ac tests
- Lead screening in children
  - Measure criteria: children 2 years of age who had one or more capillary or venous lead blood test for lead poisoning by their second birthday
  - \$50 additional bonus for services rendered through 12/31/18
  - PMP incentive-separate bonus
  - Noncompliant listings on MHS portal

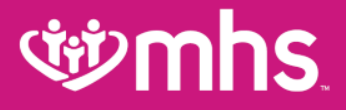

# **Patient Analytics**

Allwell from MHS | Ambetter from MHS | Hoosier Healthwise | Healthy Indiana Plan | Hoosier Care Connect

### **MHS Secure Portal**

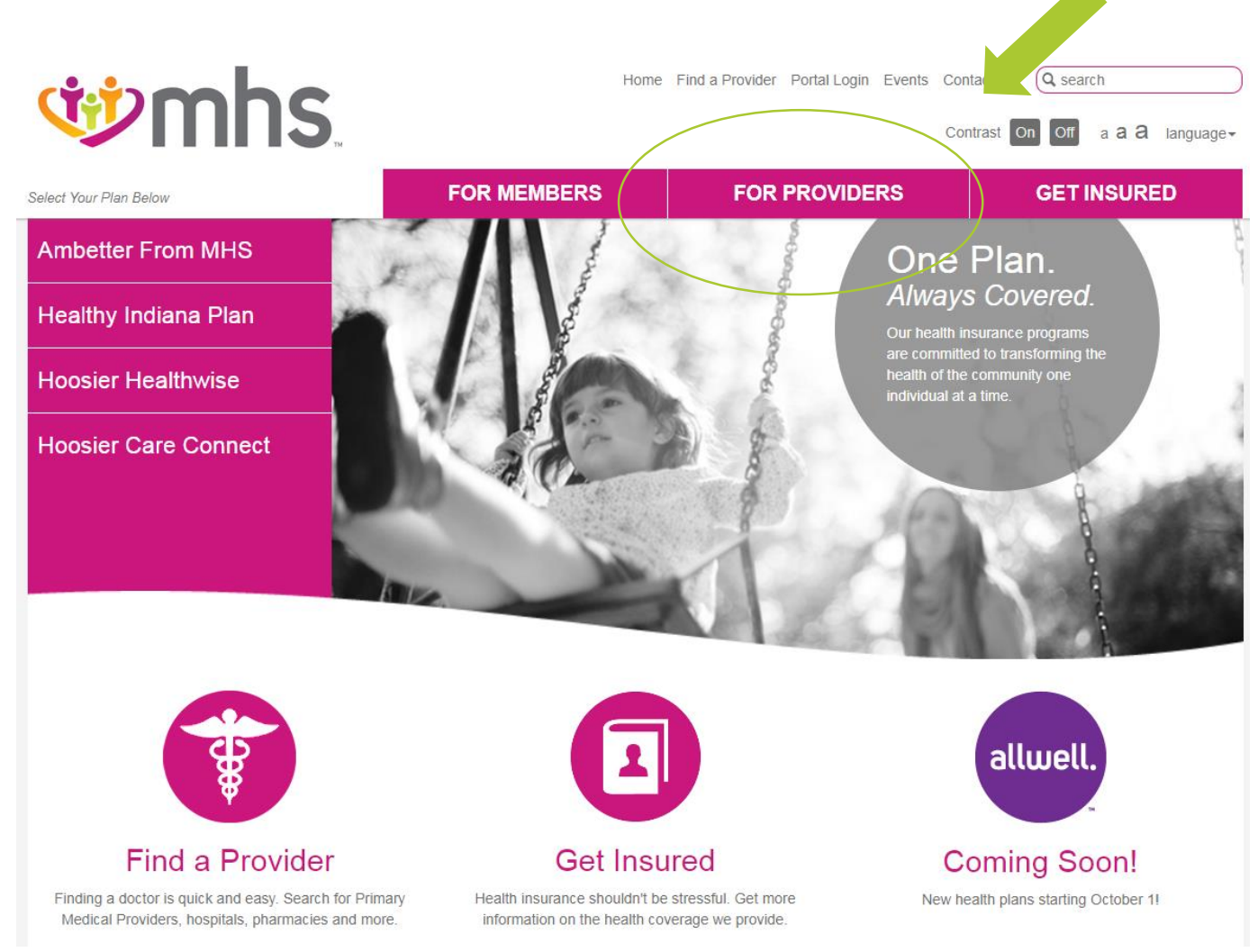

### **MHS Secure Portal**

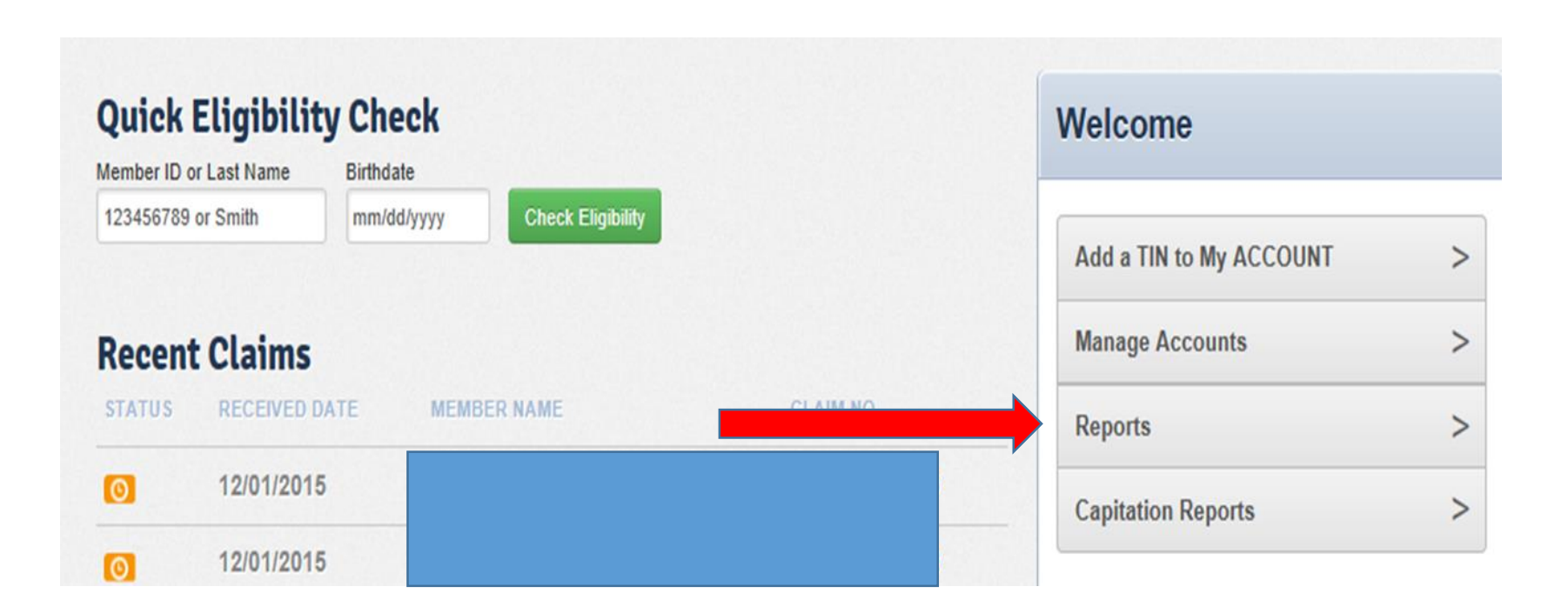

### ৰ্ঞা mhs

### **Reports – Patient Analytics**

### Functionalities of the Patient Tab

| Patient An | alytics                                           |                                   |                                     |              |                            |                                |                                |                                                                                                    |
|------------|---------------------------------------------------|-----------------------------------|-------------------------------------|--------------|----------------------------|--------------------------------|--------------------------------|----------------------------------------------------------------------------------------------------|
| 1          | Patients Reports                                  |                                   |                                     |              |                            |                                |                                | 2                                                                                                    |
|            | Search : Patients by Name or Medicaid_ID. •       |                                   | 4 View                              | All Patients | Filt                       | er Patients                    | Create                         | PDF Execut                                                                                                    |
|            | All Patients   Search Results: 3009               |                                   |                                     |              |                            | 100                            |                                |                                                                                                    |
|            | Member Number Member Name Member Addres           | ss Age_Gender_DOB Member<br>Phone | High Priority Care<br>Opportunities | Risk Score   | IP<br>Probability<br>Score | IP Stays<br>in last 30<br>days | ER Visits<br>within 90<br>Days | SubGroup Phy                                                                                                    |
|            |                                                   | 60_F_08/12/1988                   | 3                                   | 2.15         | 4.7 %                      | 0                              | 0 1                            | underen ^                                                                                                    |
|            | 100 100                                           | 57_M_10/17/1959                   | 1                                   | 4.3          | 5.1 %                      | 0                              | 0 N                            | tanter Pace                                                                                                    |
|            |                                                   | 59_F_03/21/1958                   | 2                                   | 0.87         | 5.2 %                      | 0                              | 0 1                            | tanter Place                                                                                                    |
|            |                                                   | 34_M_06/17/1982                   | o                                   | 0.72         | 1.7 %                      | o                              | 1 1                            | terest Place                                                                                                    |
|            |                                                   | 66_F_11/02/1960                   | з                                   | 0.7          | 5.2%                       | 0                              | 0 1                            | Manage Filters  Business Rales SubGroup Physician                                                                                                    |
|            |                                                   | 33_F_04/20/1984                   | 4                                   | 2.45         | 12 %                       | 0                              | 0 N                            | Filter Patients By: [Decesse & Condition Cick on the check box to belief a Decesse or Condition.                                                                                                    |
|            |                                                   | 34_F_05/02/1983                   | 1                                   | 0.5          | 12 %                       | 0                              | 0 1                            | Citic to the ">" sign to see more choices.                                                                                                    |
|            |                                                   | 29_M_08/10/1987                   | 1                                   | 0.62         | 1.5 %                      | o                              | 0 N                            | Dennical Dependency     Conserval     Conserval     Dependency     Dependency     Dependency                                                                                                    |
|            | (38                                               | 58_M_03/27/1959                   | 1                                   | 1.45         | 5.1 %                      | 0                              | 0 N                            | Constructivity     Constructivity     Constructivity     Constructivity     Constructivity     Constructivity     Constructivity                                                                                                    |
|            | [39                                               | 51_F_07/12/1985                   | 4                                   | 2.89         | 4.7 %                      | 0                              | 0 N                            | Thermanology     Thermanology     T |
|            | 100                                               | 62_M_07/01/1954                   | 1                                   | 1.81         | 0.4 %                      | 0                              | 0 1                            | benandogy     Solawit Breet Close                                                                                                    |
|            | <                                                 | <u>×</u>                          |                                     |              |                            |                                | Page 1 o                       |                                                                                                    |
| 5          | Includes claims posted by 5/11/2017<br>Contact Us |                                   |                                     |              |                            |                                |                                |                                                                                                    |

#### **Patients Tab**

- Tabs: Allows the providers to choose between the Patients information and Reports.
- 2. Logout Button: For security purposes, logout to protect patient information. Not shown, in upper right hand corner.
- 3. Search: Allows providers to search by the patient's name, Medicaid, Medicare or Marketplace ID number.
- Filters and Export Features: Allows users to view all patients or filter by multiple criteria. The users will also have the ability to create a PDF document or export a detailed patient profile.

4a. Manage Filters: Filter the patient list by business rules, subgroups, and physicians.

5. **Timeframe:** Provides the date when claims have been posted, followed by a link to contact for questions or concerns.

## **Reports – Patient Analytics**

### W Each member has a detailed Patient Profile

| discourse with a first state                                               | a second second s |                                                                                                    |                                                                                                    |                             | Logged in as:                            | 5 1                                                                    |
|----------------------------------------------------------------------------|----------------------------------------------------------------------------------------------------|----------------------------------------------------------------------------------------------------|----------------------------------------------------------------------------------------------------|-----------------------------|------------------------------------------|------------------------------------------------------------------------|
| Currently logge                                                            | into:                                                                                                    |                                                                                                    |                                                                                                    |                             |                                          |                                                                        |
| Patients                                                                   | Reports                                                                                                    |                                                                                                    |                                                                                                    |                             |                                          |                                                                        |
| Search : Pat                                                               | ents by Name or Medicatd_ID.                                                                                                    |                                                                                                    |                                                                                                    |                             | 0                                        | Back To Patient                                                        |
| 1                                                                          |                                                                                                    | E                                                                                                    | , S                                                                                                    |                             |                                          |                                                                        |
| Member Nu                                                                  | nber. 11 )                                                                                                    | Member Name: J<br>Member Phone (                                                                                                    | N                                                                                                    | Member Address:             |                                          |                                                                        |
| Diabetic Ca                                                                | e Opportunities: 4                                                                                                    | Womens Health Care Opportunities                                                                                                    | < 1                                                                                                    | IP Stays in last 30 days: 0 |                                          |                                                                        |
| ER Visits w                                                                | thin 90 Days: 0                                                                                                    |                                                                                                    |                                                                                                    |                             |                                          |                                                                        |
|                                                                            | Opportunities 3 Diagnosis                                                                                                    | 4 Procedures                                                                                                    | 5 Medications                                                                                                    | 6 Lab/Observational         | 7                                        | Care Team<br>Create PDF                                                |
| Conditions                                                                 | Opportunities 3 Diegnosis                                                                                                    | 4 Procedures                                                                                                    | 5 Medications                                                                                                    | 6 Lab/Observational         | 7<br>* = Pros<br>Quality                 | Create PDF pective Measures Compliance                                 |
| Conditions                                                                 | Opportunities 3 Diegnosis                                                                                                    | 4 Procedures All Patient Care Opports                                                                                                    | 5 Medications                                                                                                    | 6 Lab/Observational         | * - Pros<br>Quality<br>Measure           | Care Team Create PDF pective Measures Compliance                       |
| Conditions<br>Breast Cancer                                                | Opportunities <u>3</u> Diegnosis<br>* Breast Cancer-EBM - Pt(s) age 52 - 74 yrs s                                                                                                    | 4 Procedures All Patient Care Opports should have a screening mammogram                                                                                                    | 5 Medications<br>unities<br>every 27 mos (HEDIS). NS-H                                                                                                    | 6 Lab/Observational         | Cuality<br>Measure                       | Create PDF Pective Measures Compliance No                              |
| Conditions<br>Breast Cance<br>Diabetes                                     | Opportunities         3         Diagnosis           * Breast Cancer-EBM - Pt(s) age 52 - 74 yrs s           * Diabetes-EBM - Adult(s) wi diabetes should                                                                                                    | 4 Procedures<br>All Patient Care Opports<br>should have a screening mammogram<br>d have an LDL cholesterol win prospi                                                                                         | 5 Medications<br>mities<br>every 27 mos (HEDIS). NS-J<br>scitive rpt period. CP-1                                                                                   | 6 Lab/Observational         | * - Pros<br>Quality<br>Measure           | Care Team<br>Create PDF<br>DECTIVE Measures<br>Compliance<br>No<br>No  |
| Conditions<br>Breast Cance<br>Diabetes<br>Diabetes                         | Opportunities         3         Diagnosis           * Breast Cancer-EBM - Pt(s) age 52 - 74 yrs s           * Diabetes-EBM - Adult(s) wi diabetes should           * Diabetes-EBM - Pt(s) should have ambulation                                                                                                    | 4 Procedures<br>All Patient Care Opports<br>should have a screening marmogram<br>d have an LDL cholesterol win prospective<br>ory care for diabetes win prospective                                           | 5 Medications<br>millies<br>every 27 mos (HEDIS), NS-4<br>sective rpt period, CP-4<br>rpt period, CP-4                                                              | 6 Lab/Observational         | * = Pros<br>Quality<br>Measure           | Care Team  Create PDF  Compliance  No  No  No  No                      |
| Conditions<br>Breast Cance<br>Diabetes<br>Diabetes<br>Diabetes             | Opportunities         3         Diagnosis           * Breast Cancer-EBM - Pt(s) age 52 - 74 yrs s           * Diabetes-EBM - Adult(s) w/ diabetes should           * Diabetes-EBM - Adult(s) should have ambulate           * Diabetes-EBM - Pt(s) should have ambulate           * Diabetes-EBM - Pt(s) 18 - 75 yrs of age w/ d                                                                                                    | 4 Procedures<br>All Patient Care Opport<br>should have a screening mammogram<br>d have an LDL cholesterol win prosper<br>ory care for diabetes win prospective<br>flabetes who should have an annual H        | 5 Medications<br>millies<br>every 27 mos (HEDIS). NS-4<br>active rpt period. CP-4<br>rpt period. CP-4<br>liba/tc test (HEDIS). NS-H                                 | 6 Lab/Observational         | * = Pros<br>Quality<br>Measure<br>*      | Care Team Create PDF Compliance No No No No No No No No No No No No No |
| Conditions<br>Breast Cance<br>Diabetes<br>Diabetes<br>Diabetes<br>Diabetes | Opportunities         3         Diagnosis           * Breast Cancer-EBM - Pt(s) age 52 - 74 yrs s           * Diabetes-EBM - Adult(s) wi diabetes should           * Diabetes-EBM - Pt(s) should have ambulat           * Diabetes-EBM - Pt(s) 18 - 75 yrs of age wirevi           * Diabetes-EBM - Pt(s) 18 - 75 yrs of age wirevi                                                                                                    | 4 Procedures<br>All Patient Care Opports<br>should have a screening mammogram<br>d have an LDL cholesterol win prospective<br>liabetes who should have an annual H<br>idence of poor diabetic control (> 9.0% | 5 Medications<br>mittles<br>revery 27 mos (HEDIS), NS-1<br>scrive rpt period, CP-1<br>rpt period, CP-1<br>bibA1c test (HEDIS), NS-H<br>6) should have an HbA1c test | 6 LabiObservational         | 7<br>* = Pros<br>Quality<br>Measure<br>* | Care Team Create PDF Compliance No No No No No No No No No No No No No |

#### **Patient Profile**

- 1. Member Demographics: Displays information about the member.
- All Care Opportunities: The default landing page for patient details. Displays care opportunities or measures that indicate if a patient has or has not received treatment for a health condition.
- 3. Diagnosis: Shows primary and secondary diagnoses from claims data.

- Procedures: Shows patient procedures associated with primary and secondary diagnoses.
- Medications: Displays a list of medications prescribed to the patient.
- 6. Lab/Observational: Shows lab values, interpretations, and trends.
- 7. Care Team: Allows users to view the patient's providers. Providers are labeled as Managing Doctor or Other Doctor. 5

### **গ্র্ঞmhs**

## **Reports – Patient Analytics**

Quality Measure Report by selected groups and filters

| Patient Analytics                                                                                                    |                                                                                                    |       |            |                   |                     |  |
|----------------------------------------------------------------------------------------------------|----------------------------------------------------------------------------------------------------|-------|------------|-------------------|---------------------|--|
| Currently logged inter                                                                                                    | Logard e as W: 5/Lun Cat                                                                                                    |       |            |                   |                     |  |
| Preme     Very a report by Clicking on image below     Coulty, Measure Report     Monitor Quality Measure     Very and paylow at Own Meanser                                                                                                    | Currently logged into:                                                                                                    |       |            | Logged in as:     | Log Out             |  |
| Management Reports                                                                                                    |                                                                                                    |       |            | <b>8</b>          | eports Landing Page |  |
| Patent Management Paper<br>The State State S | Monitor Quality Measures Submit Reset Summary of Quality Measure Results Total   1220 Compilant   337 Non-Compilant   883 Rate   27.8%                                                                                                    |       | Create PDF | Export            | Save                |  |
| Additional Reports<br>Sevel Reports<br>Describe manys at if your sevel                                                                                                    | Group by : 1 Group by Options selected a Refine your results with multiple-selection filters and click Submit Filter by : Compliant & Non-Compliant Filter by : Select one or more Quality Measures a Filter by : Select one or more Quality Measures a |       |            |                   |                     |  |
| picales (term antechs \$1500)?<br>Carteri La                                                                                                    | Table Grouped by   Gustify Messure                                                                                                    |       |            | Total I           | lumber of Rows   52 |  |
|                                                                                                    | Quality Measure Description                                                                                                    | Total | Compliant  | Non-<br>Compliant | Compliance Rate     |  |
|                                                                                                    | ADHD-EBM - Pt(s) wouldt, intensive outpt or partial hosp should have a follow-up visit wiprescrib provider during the 30 days after the initial ADHD Rx (HEDIS, HP). NS-H                                                                               | 1     | Q          | 1                 | 0%                  |  |
|                                                                                                    | Alcohol / Tobacco / Substance Abuse-EBM - Current tobacco users should rec'v medical assistance for tobacco use cessation w/in the prospective rpt period. R-1                                                                                          | 25    | 3          | 23                | 11.5%               |  |
|                                                                                                    | Asthma-EBM - Adult(s) w/ presumed persistent asthma not using an inhaled corticosteroid or acceptable alternative. R-1                                                                                                    | 4     | 2          | 1                 | 75%                 |  |
|                                                                                                    | Asthma-EBM - Ped pt(s) w/ presumed persistent asthma w/o inhaled corticosteroid or acceptable alternative. R-1                                                                                                    | 2     | 8          | 1                 | 88.9%               |  |
|                                                                                                    | Asthma-EBM - Pt(s) w/o ambulatory care for asthma in last 6 rpt mos. CP-I                                                                                                    | 27    | 12         | 15                | 44.4%               |  |
|                                                                                                    | Body Mass Index-EBM - Pt(s) 3-17 yrs of age should have an outpt visit w/PCP or OB/GYN & have evidence of BMI % documented annually (HEDIS). NS-H                                                                                                    | 25    | ۵          | 26                | 0%                  |  |
|                                                                                                    | Body Mass Index-EBM - Pt(s) 3-17 yrs of age should have an outpt visit w/PCP or OB/GYN & have nutrition counseling annually (HEDIS). NS-H                                                                                                    | 26    | Q          | 26                | 0%                  |  |
|                                                                                                    | Includes claims posted by 3/13/2017<br>Control La                                                                                                    |       |            |                   |                     |  |

#### **Quality Measure Report:**

Monitor Quality Measures Report

· Users are able to view reports by selected grouping and filtering options.

Allwell from MHS | Ambetter from MHS | Hoosier Healthwise | Healthy Indiana Plan | Hoosier Care Connect

7

### **Reports – Patient Analytics**

### Creating Saved Reports for frequent use

| Currently logged into:              |                      |                          |                                |                                                                                                    |                   | Logged in as: F           | S   100.00              | 4                                                   |                  |        |
|-------------------------------------|----------------------|--------------------------|--------------------------------|----------------------------------------------------------------------------------------------------|-------------------|---------------------------|-------------------------|-----------------------------------------------------|------------------|--------|
| Patients Reports                    |                      |                          |                                |                                                                                                    |                   | ~~~                       |                         |                                                     |                  |        |
| Saved Reports                       |                      |                          |                                |                                                                                                    |                   | C Reports L               | anding Page             |                                                     | Logged in as: RI | 100.00 |
|                                     |                      |                          |                                |                                                                                                    |                   | Total Number of Saved Re  | eports   1              |                                                     |                  |        |
| Report Name                         | Saved Date & Time    | Last Updated Date & Time | Saved By                       | Report Description                                                                                                    | Filter Selections | Report Type               | Actions                 |                                                     |                  |        |
| Lack of Preventative Care All Plans | 3/23/2017 2:19:53 PM | 3/23/2017 2:20:52 PM     | R(S                            |                                                                                                    | View Filters      | Disease Registries Report |                         |                                                     |                  |        |
|                                     |                      |                          | Management<br>Management<br>Pa | In report of the second second sec |                   |                           |                         |                                                     |                  |        |
|                                     |                      |                          | Additional R                   | eports<br>tweed Reports<br>is section displays at of your saved<br>onts.<br>steet by 3/13/2017                                                                                                    |                   |                           | User Re<br>This section | vference Guide<br>on displays all imported reports. | •                |        |
|                                     |                      |                          |                                |                                                                                                    |                   |                           |                         |                                                     |                  |        |
| Additional Repo                     | orts                 |                          |                                |                                                                                                    |                   |                           |                         |                                                     |                  |        |

#### Saved Reports:

· Shows reports saved by current user.

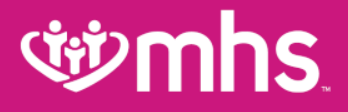

# Pharmacy Updates

### **গ্র্ঞmhs**

## **Pharmacy Requests**

**Envolve Pharmacy Solutions** 

Preferred Drug Lists and authorization forms are available at <u>mhsindiana.com/provider/pharmacy</u>

- PA requests
  - Phone 1-866-399-0928
  - Fax non specialty drugs 1-866-399-0929
  - Specialty drugs 1-866-678-6976
  - pharmacy.envolvehealth.com

Formulary integrated into many EHR solutions
Online PA submission available through CoverMyMeds

o covermymeds.com

©Online PA forms for Specialty Drugs on <u>mhsindiana.com</u>

# **New! Pharmacy Look Up Tool**

- mhsindiana.com/provider/pharmacy
- Quickly determines which drugs are preferred or nonpreferred
- View drug limitations-quantity limit, age limit or PA requirements
- PA requirements
  - Link to the prior authorization form with clinical guidelines
  - The online search tool will identify specialty drugs

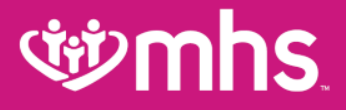

### **MHS Portal**

### Secure Web Portal Login or Registration

Login/Register is the same for MHS, Ambetter from MHS, Allwell from MHS and Behavioral Health Providers

| <b>When the second second</b> | н                                                                                                    | ome Find a Provider Portal Login Events                                 | s Contact Us Q search                                                                                 |
|----------------------------------------------------------------------------------------------------|----------------------------------------------------------------------------------------------------|-------------------------------------------------------------------------|----------------------------------------------------------------------------------------------------|
|                                                                                                    | FOR MEMBERS                                                                                                    | FOR PROVIDERS                                                           | GET INSURED                                                                                           |
| FOR PROVIDERS                                                                                                    | Portal Login                                                                                                    |                                                                         |                                                                                                    |
| Login                                                                                                    |                                                                                                    | Create your own online                                                  | account today!                                                                                        |
| Become a Provider                                                                                                    |                                                                                                    | MHS offers you many co                                                  | nvenient and secure tools to                                                                          |
| Prior Authorization 📀                                                                                                    | Login/Register                                                                                                    | assist you. To enter our s                                              | secure portal, click on the<br>ew window will open. You can                                           |
| Dental Providers                                                                                                    |                                                                                                    | login or register for a new                                             | v account.                                                                                            |
| Pharmacy 📀                                                                                                    | Click here for additonal information and guides.                                                                                                    | I step by step Creating an account is fr                                | ee and easy.                                                                                          |
| Behavioral Health                                                                                                    | Behavioral Health Secure Portal                                                                                                    | By creating a MHS acco                                                  | unt, you can:                                                                                         |
| Provider Resources                                                                                                    | Olisk have for the Connection below involved                                                                                                    | Verify member eligib                                                    | ility                                                                                                 |
|                                                                                                    | Click here for the Cenpatico behavioral he                                                                                                    | Submit and check cl                                                     | aims                                                                                                  |
|                                                                                                    | Registration Help                                                                                                    | Submit and confirm a                                                    | authorizations                                                                                        |
| Provider News                                                                                                    | If you are having trouble with your registrat<br>need to submit a non-par set-up form. Visit<br><u>Provider</u> page to get started. For further as<br>can call our Secure Provider Portal Help L | tion, you may<br>tour <u>Become a</u><br>sistance, you<br>ine at 1-866- | laim Connection does not provide<br>claim edits. MHS does utilize<br>eview edits in keeping with NCCI |

912-0327.

Allwell from MHS | Ambetter from MHS | Hoosier Healthwise | Healthy Indiana Plan | Hoosier Care Connect

procedures and guidelines.

### **Web Portal Training Documents**

| wmhs.                | Home Find a Provider Portal Login Events Contact Us (Q_search)<br>Contrast On Off a 2 2 language -                            |
|----------------------|----------------------------------------------------------------------------------------------------|
|                      | FOR MEMBERS FOR PROVIDERS GET INSURED                                                                                         |
| FOR PROVIDERS        | Web Portal                                                                                                    |
| Login                | We encourage our providers to take advantage of our easy-to-use secure Provider Portal Instead of making a phone call. On     |
| Become a Provider    | our secure portal, you can:                                                                                                   |
| Prior Authorization  | Manage multiple practices under one account                                                                                   |
| Doptol Drovidoro     | Check member eligibility                                                                                                    |
|                      | View medical history and gaps in care     Submit and manage claims                                                            |
| Pharmacy 📀           | Submit prior authorizations                                                                                                   |
| Behavioral Health    | Securely contact a plan representative                                                                                        |
| Provider Resources 📀 | We also have the following enhanced features below:                                                                           |
| QI Program 🕒         | Update demographic information                                                                                                |
| Brovidor Novo        | Assist your patients in completing their Health Risk Assessment forms                                                         |
| Flovider News        | See patient Care Gaps (indicates if your patient is due for a preventive exam or service)                                     |
|                      | Creck the status of Prior Authorization requests     Litilize the Member Management Forms                                     |
|                      | Follow the registration guide (PDF) or if you have any questions, please call the Web Portal helpdesk line at 1-866-912-0327. |
|                      | There's no waiting, no on-hold music, no time limits. Registration is free and easy.                                          |
|                      | MHS Secure Provider Portal Training Documents                                                                                 |
|                      | Guides:                                                                                                    |
|                      | Provider Secure Portal Guide (PDF)                                                                                            |
|                      | Provider Secure Portal Flyer (PDF)                                                                                            |
|                      | Account Details QRG (PDF)                                                                                                    |
|                      | Account Manager User Guide (PDF)                                                                                              |
|                      | Member Management Forms Guide (PDF)                                                                                           |
|                      | How To:                                                                                                    |
|                      | Submit a Claim CMS 1500 (PDF)                                                                                                 |
|                      | Submit a Claim CMS UB-04 (PDF)                                                                                                |
|                      | Submit a Corrected Claim (PDF)                                                                                                |
|                      | View Claim Status (PDF)                                                                                                    |
|                      | View Payment History (PDF)                                                                                                    |

### **Documents Include:**

- Registration Guide
- MHS Web Portal Functionality Guides
- How To Complete Specific Tasks on the MHS Web Portal

# **Complete Registration or Login**

| ঞ <u></u>                                         | ns allwell, row (mhs. ambetter, row (m                                                                                           | Features Join Our Network CREATE ACCOUNT                                                                              | Ċ                    | emhs.               |                     | Eligibility Patients | Authorizations | <b>S</b><br>Claims | Messaging                    | 2<br>Help                  | Provider Name * |  |
|---------------------------------------------------|----------------------------------------------------------------------------------------------------|----------------------------------------------------------------------------------------------------|----------------------|---------------------|---------------------|----------------------|----------------|--------------------|------------------------------|----------------------------|-----------------|--|
|                                                   |                                                                                                    |                                                                                                    | Viewing Das          | shboard For : Tax I | D Number • Medicaid | ▼ GO                 |                |                    |                              |                            |                 |  |
| The Too                                           | ols You Need Now!                                                                                                    | Login                                                                                                    |                      |                     |                     |                      |                |                    |                              |                            |                 |  |
| (866) 912-0327 Mar                                | gned to neg you ge your joo oone ror registration or secure website questions can<br>nage all products with ease in one location | User Name (Email)<br>name@domain.com                                                                                  | Quick<br>Member ID o | Eligibility Che     | ate                 |                      |                | Wel                | come                         |                            |                 |  |
|                                                   |                                                                                                    | Password                                                                                                    | 123430/09            |                     |                     |                      |                | Add                | a TIN to My                  | ACCOUNT                    | >               |  |
| 4                                                 | Check Eligibility<br>Find out if a member is eligible for service.                                                               | Login                                                                                                    | Recent               | t Claims            | MEMBER NAME         | CLAIM NO.            |                | Man                | age Accour                   | its                        | >               |  |
|                                                   |                                                                                                    | Forgot Password / Unlock Account                                                                                      | 0                    | 08/19/2017          | (                   |                      | 4              | Rep                | orts                         |                            | >               |  |
| <ul> <li></li> </ul>                              | Authorize Services<br>See if the service you provide is reimbursable.                                                            | Need To Create An Account?                                                                                            | 0                    | 08/19/2017          | т                   |                      | 3              | Pati               | ent Analytic<br>vider Analyt | s<br>icsComin <sub>i</sub> | ><br>g Soon >   |  |
| <b>\$</b>                                         | Manage Claims<br>Submit or track your claims and get paid fast.                                                                  | Create An Account                                                                                                    | <b>0</b>             | 08/19/2017          | F                   |                      | 8              | Rece               | ent Activit                  | ty                         |                 |  |
|                                                   |                                                                                                    | How to Register<br>Our registration process is quick and simple. Please click the button to<br>learn how to register. |                      |                     |                     |                      |                | Activ              | ity                          |                            |                 |  |
|                                                   |                                                                                                    | Provider Registration Video                                                                                           |                      |                     |                     |                      |                | Qui                | ck Links                     | 5                          |                 |  |
|                                                   |                                                                                                    | Provider Registration PDF                                                                                             |                      |                     |                     |                      |                | Provide            | r Resources                  |                            |                 |  |
| Registra                                          | tion Complete! Yo                                                                                                    | our Progress                                                                                                    |                      |                     |                     |                      |                |                    |                              |                            |                 |  |
| Thank you for completing to 2 business days for p | ng your registration! A Superior HealthPlan provider services specialist will be se<br>processing.                               | nding you an email when your profile has been activated. Please allow up                                              | The                  | Registra            | ation is co         | omplete              | e and          | th                 | e Se                         | ecur                       | e               |  |

ithin 2 business days, please log in and contact us using secure messaging or call 866-895-8443 for additional assistanc

Portal homepage will be visible!

34

An email will be sent to the provider when they have access to specific tools.

# **Dashboard Change**

User has the ability to change between Tax IDs added along with choices for: Medicaid, Ambetter from MHS, Allwell from MHS and Behavioral Health IN Medicaid

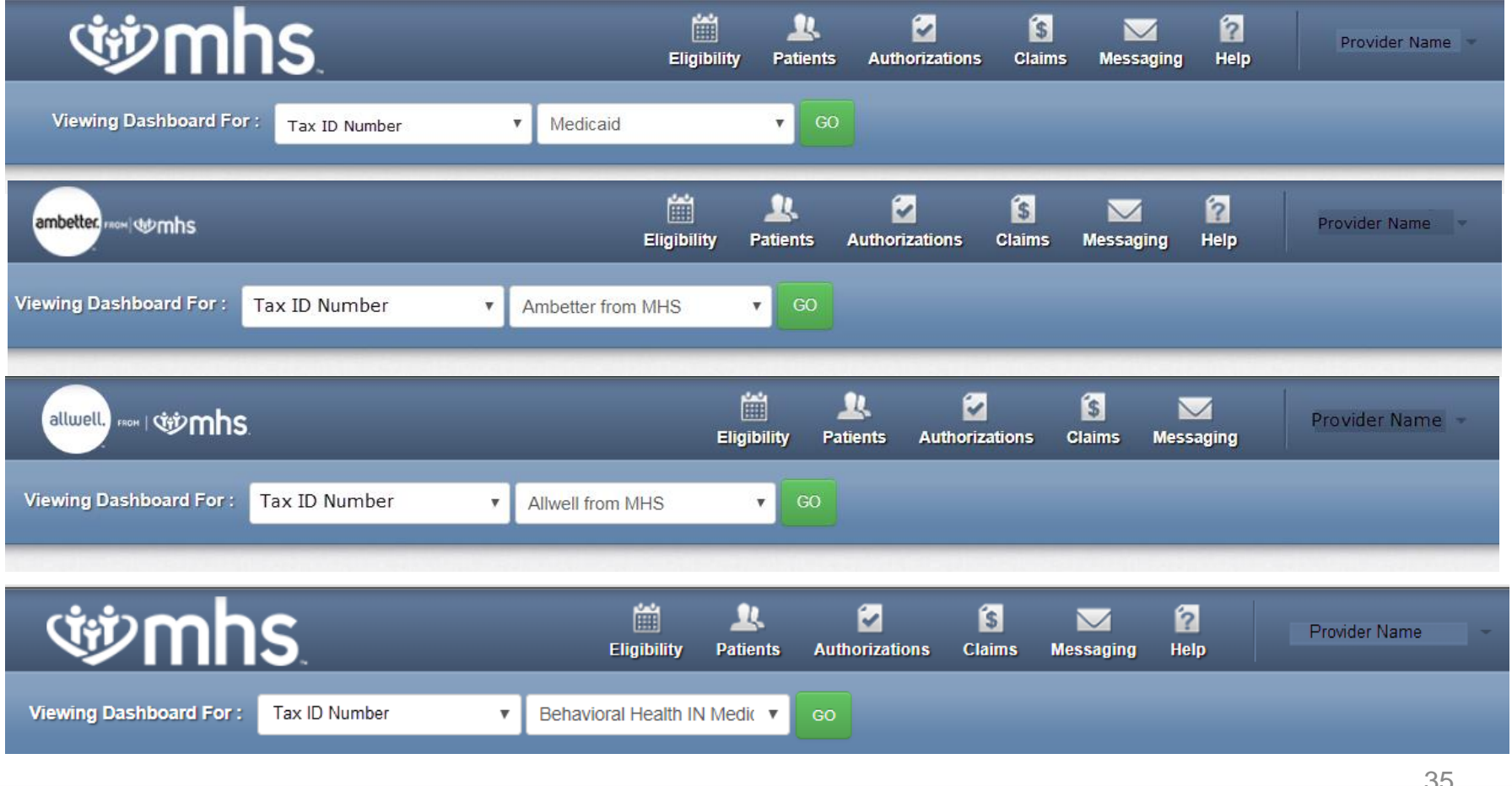

### Homepage –MHS (Medicaid)

| wing Dashboard For: Tax ID Number  Medicaid  Unick Eligibility Check  mber ID or Last Name Birthdate | <b>CO</b> |                                 | Provider Resources<br>Member Management Forms                                                                                                    |
|----------------------------------------------------------------------------------------------------|-----------|---------------------------------|----------------------------------------------------------------------------------------------------|
| uick Eligibility Check                                                                               |           |                                 | Member Management Forms                                                                                                    |
| wick Eligibility Check                                                                               |           |                                 | Notification of Programmy (NOP) NOP must be                                                                                                    |
|                                                                                                    |           | Welcome                         | accessed through the IHCP Provider Healthcare Portal<br>and electronically submitted. If the member is not<br>enrolled with Medicaid, the NOP option does not |
| 23456789 or Smith mm/dd/yyyy Check Eligibility                                                       |           | Add a TIN to My ACCOUNT >       | display. You must create a login and password in order<br>to access the NOP form through the Provider<br>Healthcare Portal.                                   |
| ecent Claims                                                                                         |           | Manage Accounts >               | Learn more about submitting a NOP through the IHCP                                                                                                    |
| TATUS RECEIVED DATE MEMBER NAME                                                                      | CLAIM NO. | Reports >                       | Provider Healthcare Portal                                                                                                    |
| 06/29/2018 C 3                                                                                       | 1 0       | Patient Analytics               | Go to the IHCP Provider Healthcare Portal                                                                                                    |
| 06/29/2018                                                                                           | 1 3       |                                 | Please note: Claims information is updated every 24<br>hours.                                                                                                 |
|                                                                                                    |           | Provider AnalyticsComing Soon > | For UID Dharmony information and DDI a please visit                                                                                                    |
| 06/29/2018 I                                                                                         | 3         |                                 | the Pharmacy page.                                                                                                    |
| 06/29/2018 {                                                                                         | 1 3       | Recent Activity                 |                                                                                                    |
| 06/29/2018 / 4                                                                                       | Γ4        | Date Activity                   | Go Paperless                                                                                                    |

Empower your practice with electronic settlement. Now you can receive EFT's and ERA's without investing in new technology and without changes to current systems.

PaySpan Site

### **গ্রুmhs**

# **MHS Welcome and Quick Links**

| 1 | Welcome                       |   |
|---|-------------------------------|---|
|   |                               |   |
|   | Add a TIN to My ACCOUNT       | 2 |
|   | Manage Accounts               | 2 |
|   | Reports                       | > |
|   | Patient Analytics             | > |
|   | Provider AnalyticsComing Soon | > |
| I | Recent Activity               |   |

Date Activity

Quick Links

Provider Resources

Member Management Forms

Notification of Pregnancy (NOP): NOP must be accessed through the IHCP Provider Healthcare Portal and electronically submitted. If the member is not enrolled with Medicaid, the NOP option does not display. You must create a login and password in order to access the NOP form through the Provider Healthcare Portal.

Learn more about submtting a NOP through the <u>IHCP</u> <u>Provider Healthcare Portal</u>.

Go to the IHCP Provider Healthcare Portal

Please note: Claims information is updated every 24 hours.

For HIP Pharmacy information and PDLs, please visit the <u>Pharmacy</u> page.

#### Go Paperless

Empower your practice with electronic settlement. Now you can receive EFT's and ERA's without investing in new technology and without changes to current systems.

PaySpan Site

### 👐 Welcome

- Multiple TINs can be managed from a single account.
- Account Managers can oversee the secure portal accounts of their staff/office. User can be added, disabled, and have their permissions changed.
- Reports are available here
- Patient and Provider Analytics

### 🥗 Quick Links

- Public link to **Provider Resources** 
  - Demographic Update Tool
  - Preferred Drug Lists
  - Provider Education
- Member Management Forms
- IHCP Provider Healthcare Portal link
- Pharmacy Information

### 🥸 Go Paperless

### **MHS Member Management Forms**

### Click on Member Management Forms under Quick Links

| Ċ                    | emhs.                                |              |                   | 🛗 🔔<br>Eligibility Patient | s Authorizatio | ns Claims            | s Messaging      | g Help        | Provider Nan                     | e -                 |     |                                                                                                    |                                                                     |                                                                                                    |
|----------------------|--------------------------------------|--------------|-------------------|----------------------------|----------------|----------------------|------------------|---------------|----------------------------------|---------------------|-----|----------------------------------------------------------------------------------------------------|---------------------------------------------------------------------|----------------------------------------------------------------------------------------------------|
| Viewing Das          | shboard For : Tax ID                 | ) Number     | Medicaid          | GO                         |                |                      |                  |               |                                  |                     |     |                                                                                                    |                                                                     |                                                                                                    |
| Quick<br>Member ID c | Eligibility Ch<br>or Last Name Birth | leck<br>date |                   |                            |                | Weld                 | come             |               |                                  | •                   | Ch  | oose bet                                                                                                    | ween:                                                               |                                                                                                    |
| 123456789            | or Smith mm                          | /dd/yyyy     | Check Eligibility |                            |                | Add                  | a TIN to My      | ACCOUNT       | т :                              | •                   | Me  | mber Disen                                                                                                    | rollme                                                              | nt Form                                                                                                    |
| Recent               | t Claims                             |              |                   |                            |                | Mana                 | age Account      | ts            | :                                |                     |     | nol Monogo                                                                                                    | mont E                                                              |                                                                                                    |
| STATUS               | RECEIVED DATE                        | MEMBER N     | AME               | CLAIM NO.                  |                | Repo                 | orts             |               | ;                                | •                   | Рa  | nei manage                                                                                                    | тепі г                                                              | Onn                                                                                                    |
| 0                    | 06/09/2018                           | S            | 3                 | F                          | 1              | Patie                | ent Analytics    | B             | :                                | >                   |     |                                                                                                    |                                                                     |                                                                                                    |
| 0                    | 06/09/2018                           | 1            | )                 | F                          |                | Prov                 | ider Analytic    | csComin       | a Soon                           | et to an l          |     | Home                                                                                                    | Find a Provider Portal Login                                        | Events Contact Us Q search                                                                                           |
| 0                    | 06/09/2018                           | E            | 3                 | F                          | 1              |                      |                  |               |                                  | <b>W</b> mi         | ٦S. |                                                                                                    |                                                                     | Contrast On Off a a a la                                                                                             |
| 0                    | 06/09/2018                           | 1            | C                 | F                          | 5              | Rece                 | nt Activity      | У             |                                  |                     |     | FOR MEMBERS                                                                                                    | FOR PROVIDERS                                                       | GET INSURED                                                                                                    |
| 0                    | 06/09/2018                           | I            |                   | F                          | 0              | Date                 | Activity         | <u>/</u>      |                                  | FOR PROVIDERS       |     | Member Management F                                                                                                    | orms                                                                |                                                                                                    |
|                      |                                      |              |                   |                            |                | Quia                 | de Linden        |               |                                  | Login               |     | All PIMP's have the right to state the number of members they are willing to accept into their practice<br>members is based on the paid size requested on the Provider Enrollment form. Member assignme<br>member's choice and the IHCP auto-assignment process, therefore, MHS does not guarantee any fi<br>number of members: |                                                                     | t into their practice. The panel size for                                                                            |
|                      |                                      |              |                   |                            |                | Quic                 | CKLINKS          |               |                                  | Become a Provider   |     |                                                                                                    |                                                                     | lember assignment is based on the<br>st guarantee any PMP will receive a set                                         |
|                      |                                      |              |                   |                            |                | Provider             | Resources        |               |                                  | Prior Authorization | •   | PMP's shall not refuse to treat MHS members on                                                                                                    | nis or her panel as long as the p                                   | anel limit has not been met. MHS must be                                                                             |
|                      |                                      |              |                   |                            |                | Member               | r Management     | Forms         |                                  | Pharmacy            | •   | notified 45 calendar days in advance of a PMP's in<br>make a change to your panel size, please contact                                                                                                    | ability to accept additional cove<br>you Provider Partnership Assoc | red enrollees under MHS agreements. To<br>iate.                                                                      |
|                      |                                      |              |                   |                            |                | Notificati           | ion of Pregnan   | cy (NOP): N   | OP must be                       | Behavioral Health   | O   | Member Disenrollme                                                                                                    | nt MHS follows a sta<br>approval before a                           | te-defined process which requires MHS<br>member can be dismissed from a PMP's                                        |
|                      |                                      |              |                   |                            |                | accesse<br>and elec  | d through the li | HCP Provide   | er Healthcare P<br>member is not | Provider Resources  | O   | Click Here                                                                                                    | below in its entire<br>your panel. It can                           | ty to request a member bisenroliment form<br>take 30 - 45 days for this removal to occu                              |
|                      |                                      |              |                   |                            |                | enrolled             | with Medicaid,   | the NOP op    | tion does not                    | QI Program          | •   |                                                                                                    | For a list of valid r<br>disenrollment and                          | easons for a request for member<br>other important information, please revie                                         |
|                      |                                      |              |                   |                            |                | to acces<br>Healthca | are Portal.      | n through the | e Provider                       | Provider News       |     | Panel Management Fo                                                                                                    | Drm If your panel is ful<br>would like to add<br>Mapagement For     | I or has been placed on hold and you<br>a member, please use the Panel<br>m below. There is no limit on the number ( |

Allwell from MHS Ambetter from MHS Hoosier Healthwise Healthy Indiana Plan Hoosier Care Connect

frequency of additions. For additional information about when a member can change their PMP selection and other mportant information, please review the Provider Manual

Click Here

languag

### **Homepage – Ambetter from MHS**

| ambette                   |                                                                           |                                                                    |                                                    | _                                               | Eligibility                     | 2<br>Patients                  | <b>authorizations</b>       | S<br>Claims                         | Messaging                                                | 2<br>Help                               | Provide                                        | r Name                            |
|---------------------------|---------------------------------------------------------------------------|--------------------------------------------------------------------|----------------------------------------------------|-------------------------------------------------|---------------------------------|--------------------------------|-----------------------------|-------------------------------------|----------------------------------------------------------|-----------------------------------------|------------------------------------------------|-----------------------------------|
| Viewing [                 | Dashboard For :                                                           | ſax ID Number                                                      | ¥ Aj                                               | mbetter from I                                  | MHS                             | ▼ GO                           |                             |                                     |                                                          |                                         |                                                |                                   |
| Note:<br>portal<br>for yo | If you are seeing an .<br>Our customer call ce<br>u. The call center stal | Ambetter member w<br>Inter at (844) 818-16<br>If can be reached be | no resides in a<br>33 can verify e<br>ween 8 AM ar | another state,<br>eligibility and i<br>nd 5 PM. | they will not<br>benefits for a | show up in i<br>any out-of-sta | the provider<br>ate members | Wel                                 | come                                                     |                                         |                                                |                                   |
| Quicl<br>Member I         | k Eligibility<br>D or Last Name                                           | Check                                                              |                                                    |                                                 |                                 |                                |                             | Add                                 | I a TIN to My                                            |                                         | JNT                                            | >                                 |
| 1234567                   | 89 or Smith                                                               | mm/dd/yyyy                                                         | Check Eli                                          | gibility                                        |                                 |                                |                             | Mar                                 | lage Accoul                                              | nts                                     |                                                | >                                 |
| Recen                     | t Claims                                                                  |                                                                    |                                                    |                                                 |                                 |                                |                             | Pati                                | ent Analytic                                             | :5                                      |                                                | >                                 |
| STATUS                    | RECEIVED DATE                                                             | MEMBER NA                                                          | ME                                                 |                                                 | C                               | LAIM NO.                       |                             | Pro                                 | vider Analyt                                             | tics                                    |                                                | >                                 |
| 0                         | 06/29/2018                                                                | L                                                                  | )                                                  |                                                 | Ţ                               |                                | 3                           | Rece                                | ant Activi                                               | tv                                      |                                                |                                   |
| 0                         | 06/29/2018                                                                | II                                                                 | 3                                                  |                                                 | 1                               |                                | 5                           | Date                                |                                                          | cy.                                     |                                                |                                   |
| 0                         | 06/29/2018                                                                | E                                                                  |                                                    | I                                               | F                               |                                | 2                           | Activity                            |                                                          |                                         |                                                |                                   |
| 0                         | 06/29/2018                                                                | (                                                                  |                                                    | -                                               | I                               |                                | 7                           |                                     |                                                          |                                         |                                                |                                   |
| 0                         | 06/29/2018                                                                | F                                                                  | Y                                                  |                                                 | I                               |                                |                             | Go                                  | Paperle                                                  | SS                                      |                                                |                                   |
|                           |                                                                           |                                                                    |                                                    |                                                 |                                 |                                |                             | Empov<br>Now yo<br>in new<br>system | ver your pract<br>ou can receive<br>technology and<br>s. | tice with e<br>EFT's and<br>d without c | lectronic set<br>ERA's withou<br>hanges to cur | tlement.<br>It investing<br>rrent |

### Quick Links:

- Eligibility Check
- Add a TIN
- Account Manager
- Analytics
- Secure Messaging

39

### Homepage –Behavioral Health IN Medicaid

| (iii               | mhs                         | 5.                 |                   | Eligibility Patien | ts Authorization | ns Claims Messaging Help     |
|--------------------|-----------------------------|--------------------|-------------------|--------------------|------------------|------------------------------|
| Viewing Da         | ishboard For :              | Tax ID Number      | Behavioral Healt  | th IN Medic 🔻 🤤    |                  |                              |
| Quick<br>Member ID | Eligibility<br>or Last Name | Check<br>Birthdate |                   |                    |                  | Welcome                      |
| 123456789          | or Smith                    | mm/dd/yyyy         | Check Eligibility |                    |                  | Add a TIN to My ACCOUNT      |
| Recent<br>status   | t Claims<br>RECEIVED DAT    | e membef           | NAME              | CLAIM N            | <b>b</b> .       | Manage Accounts              |
| 0                  | 06/29/2018                  | ٦                  | 2                 | I.                 | 3                | Reports                      |
| <b>0</b>           | 06/28/2018                  | I                  |                   | I.                 | 3                | Patient AnalyticsComing Soon |
| ര                  | 06/27/2018                  | ٤                  |                   | F                  | 3                | Recent Activity              |
| <b>0</b> 0         | 06/27/2018                  | I                  | ł                 | I.                 | 3                | Date                         |
|                    | 0014010040                  |                    | 1                 | F                  | i                | Activity                     |

### Quick Links:

- Eligibility Check
- Add a TIN
- Account Manager

40

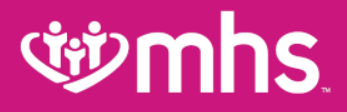

## Eligibility

### **গ্রুmhs**

# **Check Eligibility**

The Eligibility tab offers an Eligibility Check tool designed to quickly check the status of any member.

- Update the **Date of Service**, if necessary
- Enter the Member ID or Last Name and DOB (Date of Birth)
- Click Check Eligibility

| <b>Winnhs</b>                                              | Eligibility Pat | 业. ☑<br>tients Authorizations | S Claims Messaging | 2<br>Help                  |
|------------------------------------------------------------|-----------------|-------------------------------|--------------------|----------------------------|
| Viewing Eligibility For : 3 1 Medicaid                     | <b>v</b> 60     | 0                             |                    |                            |
| Eligibility Check                                          |                 |                               |                    |                            |
| Date of Service 04/27/2017 Member ID or Last Name 12345678 | 89 or Smith     | DOB mm/dd/yyyy                | Check Eligibility  | A Print                    |
| DATE OF DATE<br>ELIGIBLE SERVICE PATIENT NAME CHECKED      |                 | CARE GAPS                     |                    | RIGHT<br>CHOICE<br>PROGRAM |

### **wmhs**

# **Check Eligibility**

Eligibility status is indicated by a Green Thumbs-Up for Eligible and an Orange Thumbs-Down for Ineligible.

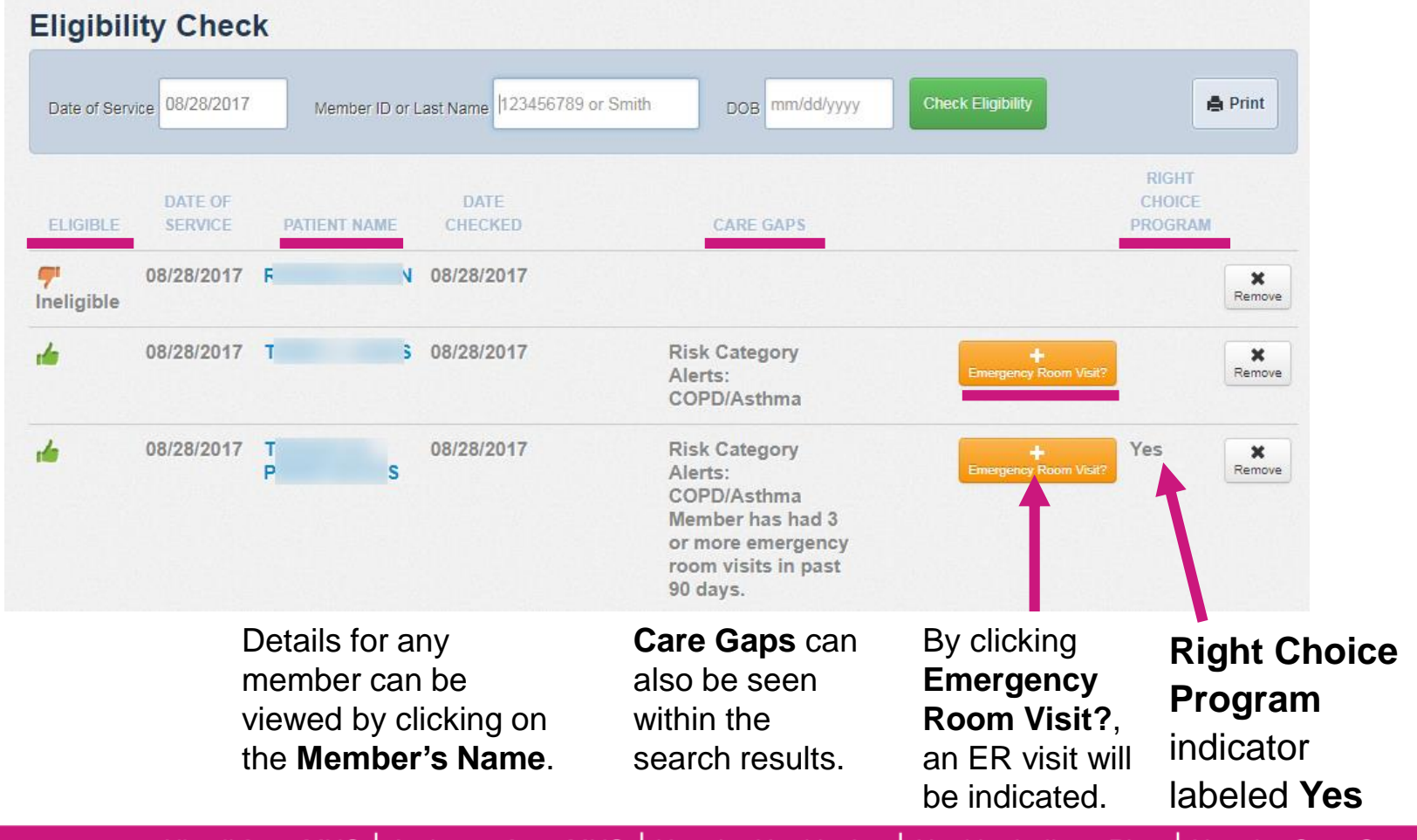

Allwell from MHS | Ambetter from MHS | Hoosier Healthwise | Healthy Indiana Plan | Hoosier Care Connect

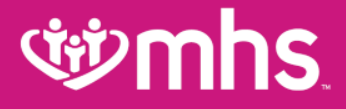

### **Member Record**

### **গ্রুmhs**

### **Member Record Details**

- Wember Overview
- 💖 Cost Sharing
- 🂖 Assessments
- Health Record
- Visits, Medications, Immunizations, Labs, and Allergies
- 💖 Care Plan
- Authorizations
- 🥸 Referrals
- Coordination of Benefits
- 🥸 Claims
- Power Account Service Estimate \*only HIP Members
- Document Resource Center
- 🤨 Notes

### **With mhs**

## **Member Overview**

| Back to Patient List              | Member Name          |                             |                                                 |   |  |
|-----------------------------------|----------------------|-----------------------------|-------------------------------------------------|---|--|
| Overview                          |                      |                             |                                                 |   |  |
| Cost Sharing                      | if This patient i    | s eligible as of toda       | y, Jun 11, 2018.                                |   |  |
| Assessments                       | Patient Information  |                             |                                                 |   |  |
| Health Record                     | Name                 | 2                           | Name                                            |   |  |
| Care Plan                         | Gender F             | 5                           | Address                                         |   |  |
| Authorizations                    | Birthdate [          | 4                           | Desetion Trans                                  | D |  |
| Referrals                         | Member # 1           | )                           | Practice Type<br>Phone Number                   |   |  |
| Coordination of Benefits          | Address 4            | 2                           | View PCP History                                |   |  |
| Claims                            | Phone Number (       | j.                          | EPSDT                                           |   |  |
| Power Account Service<br>Estimate | Email N/A            |                             | <u>Care Gaps</u>                                |   |  |
| Document Resource Center          | Eligibility History  |                             | Risk Category Alerts: Ischemic Vascular Disease |   |  |
| Notes                             | Start Date End Date  | Program                     | Non-compliant for annual well visit.            |   |  |
|                                   | May 1, 2018 Ongoing  | State Plus, Copay - ER only | Allergies                                       |   |  |
|                                   |                      |                             | None On File                                    |   |  |
|                                   | View Clinical Inform | ation                       |                                                 |   |  |

### **Overview Tab**

- 1. Patient Information
- 2. Eligibility History
- 3. PMP Information
  - and PMP History
- 4. EPSDT
- 5. Care Gaps
- 6. Allergies

### **wmhs**

### **View Clinical Information**

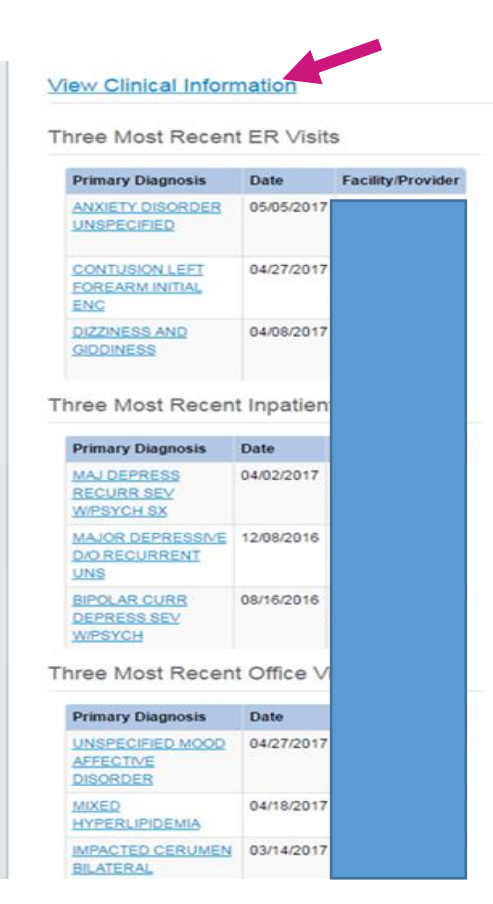

|   | op 5 Most Occurring Diagnosis      |
|---|------------------------------------|
|   | BIPOLAR CURR DEPRESS SEV W/PSYCH   |
|   | SUICIDAL IDEATIONS                 |
|   | UNSPECIFIED ACUTE APPENDICITIS     |
|   | UNSPECIFIED ABDOMINAL PAIN         |
|   | MAJOR DEPRESSIVE D/O RECURRENT UNS |
| 5 | ecent Pharmacy Activity            |
|   | DIVALPROEX TAB 500MG DR            |
|   | HALOPERIDOL TAB 2MG                |
|   | HYDROXYZ PAM CAP 25MG              |

### **W**Clinical Information

- Three Most Recent ER Visits
- Three Most Recent Inpatient Admissions
- Three Most Recent Office Visits
- Top 5 Most Occurring Diagnosis
- Recent Pharmacy Activity

### **Cost Sharing**

### **Cost Sharing** shows if a member has any co-payments

| Back to Patient List Mem          | ber Name                                                                                                    |                  |               |  |  |  |  |
|-----------------------------------|----------------------------------------------------------------------------------------------------|------------------|---------------|--|--|--|--|
| Overview                          | HIP BASIC MEMBER C                                                                                                    | OST SHARING GRID |               |  |  |  |  |
|                                   | Type of Service                                                                                                    |                  | Co-Pay Amount |  |  |  |  |
| Cost Sharing                      | Preventive Care                                                                                                    | No co-pay        |               |  |  |  |  |
|                                   | Family Planning Services                                                                                                    | No co-pay        |               |  |  |  |  |
| Assessments                       | Outpatient Services                                                                                                    | \$4.00           |               |  |  |  |  |
|                                   | Inpatient Services                                                                                                    | \$75.00          |               |  |  |  |  |
| Health Record                     | Preferred Drugs                                                                                                    | \$4.00           |               |  |  |  |  |
|                                   | Non-Preferred Drugs                                                                                                    | \$8.00           |               |  |  |  |  |
| Care Plan                         | *MHS will not collect POWER Account contributions or impose any other cost-sharing, including co-pays for non-urgent care us<br>hospital emergency departments, on members who are pregnant or Native American Indian. |                  |               |  |  |  |  |
| 0 41 41                           | NON-EMERGENCY USE OF AN EMERGENCY ROOM CO-PAYS                                                                                                    |                  |               |  |  |  |  |
| Authorizations                    | # of Non-Emergency Emergency Room V                                                                                                    | lisits           | Co-Pay Amount |  |  |  |  |
|                                   | Each Visit                                                                                                    |                  | \$8.00        |  |  |  |  |
| Referrals                         | *Co-pays for non-emergency use of an emergency room will be collected by all eligible HIP member EXCEPT for those exempt from cost-sharing (pregnancy or Native American Indian).                                      |                  |               |  |  |  |  |
| Coordination of Benefits          |                                                                                                    |                  |               |  |  |  |  |
| Claims                            |                                                                                                    |                  |               |  |  |  |  |
| Power Account Service<br>Estimate |                                                                                                    |                  |               |  |  |  |  |
| Document Resource Center          |                                                                                                    |                  |               |  |  |  |  |
| Notes                             |                                                                                                    |                  |               |  |  |  |  |

### Referrals

### Refer a member to Case Management or Behavioral Health

| Back to Eligibility Check | ember Reco                 | rd                                        |
|---------------------------|----------------------------|-------------------------------------------|
| Overview                  | *Source                    | Please select Source                      |
| Cost Sharing              |                            | Please select Source<br>Case Management   |
| Assessments               | "Date                      | Behavioral Health Referral to Health Plan |
| Health Record             | Last Name, First Name      |                                           |
| Care Plan                 | Phone Number,<br>Extension |                                           |
| Authorizations            | Additional Comments        |                                           |
| Referrals                 |                            |                                           |
| Coordination of Benefits  |                            | 10                                        |
| Claims                    |                            | Submit                                    |

Allwell from MHS | Ambetter from MHS | Hoosier Healthwise | Healthy Indiana Plan | Hoosier Care Connect

### **Coordination of Benefits**

WThis screen shows if a member has other insurance.

| Back to Patient List Mem | ber Nan        | ıe         |               |              |              |          |
|--------------------------|----------------|------------|---------------|--------------|--------------|----------|
| Overview                 | Effective Date | Term Date  | Policy Number | Group Number | Carrier Name | Coverage |
| Cost Sharing             | 06/01/2008     | 12/21/2013 | V             |              |              |          |
| Assessments              |                |            |               |              |              |          |
| Health Record            |                |            |               |              |              |          |
| Care Plan                |                |            |               |              |              |          |
| Authorizations           |                |            |               |              |              |          |
| Coordination of Benefits |                |            |               |              |              |          |
| Claims                   |                |            |               |              |              |          |

### **Document Resource Center**

### Wedical Necessity or Quality Management Document Upload

| Back to Patient List Me  | mbe | er Name            |                                                                     |                 |
|--------------------------|-----|--------------------|---------------------------------------------------------------------|-----------------|
| Overview                 |     |                    |                                                                     |                 |
| Cost Sharing             |     | Document           | Upload                                                              | Document Review |
| Assessments              | 1.  | Document Category: | Please Select a Category                                            | ¥               |
| Health Record            | 2.  |                    | Please Select a Category<br>Medical Necessity<br>Quality Management |                 |
| Care Plan                |     | Document Type:     |                                                                     | •               |
| Authorizations           | 3.  | Upload File:       | Choose File No file choser                                          | n               |
| Referrals                | 4.  |                    | Submit                                                              |                 |
| Coordination of Benefits |     |                    |                                                                     |                 |
| Claims                   |     |                    |                                                                     |                 |
| Document Resource Center |     |                    |                                                                     |                 |

Allwell from MHS | Ambetter from MHS | Hoosier Healthwise | Healthy Indiana Plan | Hoosier Care Connect

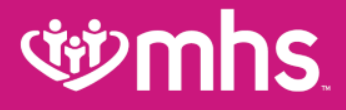

## **Secure Messaging**

### **গ্রুmhs**

## **Secure Messaging**

### **W** Create a **New Secure Message**

- Click **Messaging** tab from the Dashboard.
- Click Create Message

| <b>Winnhs</b>                                 | Image: Second state     Image: Second state     Image: Second st |
|-----------------------------------------------|----------------------------------------------------------------------------------------------------|
| Viewing Messages For : Tax ID Numb            | er   Medicaid  Create Message                                                                                                    |
| Secure Messaging                              |                                                                                                    |
| Inbox Sent Trash                              |                                                                                                    |
| Medicaid 8/23/2017<br>Eligibility Inquiry     | From Medicaid     Teply     main send to trash       Subject     Eligibility Inquiry                                                                                                    |
| Ambetter from MHS<br>7/18/2017 Claim Payment  | Date 8/23/2017 at 3:57 PM<br>Tax ID 2                                                                                                    |
| Medicaid <i>5/10/2017</i> Claim<br>Adjustment | We have received your message. Thank you for your comment or question. As your message is important to us, we will reply to you within 1 business day.                                                                                                    |
| Medicaid 4/05/2017<br>Eligibility Inquiry     | We appreciate you taking the time to contact MHS. We will be in touch with you soon.<br>Sincerely,                                                                                                    |

## **Secure Messaging**

### Contents of a Secure Message

- Select Subject and if applicable Member ID and Date of Birth along with your message then click Send
- A confirmation message appears that your message successfully sent.

| New Message  |                  |              |                                    |                                         |                   |
|--------------|------------------|--------------|------------------------------------|-----------------------------------------|-------------------|
|              |                  | lf           | your message is about a sp<br>elow | pecific member, please include their ID | and Date of Birth |
| То           | Medicaid         | $\checkmark$ | Member ID                          | 123456789                               |                   |
| Subject      | Select a subject | ~            | Date of Birth                      | mm/dd/yyyy                              |                   |
| Your Message |                  |              |                                    |                                         |                   |
|              |                  |              |                                    |                                         |                   |
|              |                  |              |                                    |                                         |                   |
|              |                  |              |                                    |                                         |                   |
|              |                  |              |                                    |                                         |                   |
|              |                  |              |                                    |                                         |                   |
|              |                  |              |                                    |                                         |                   |
|              | send cancel      |              |                                    |                                         |                   |
|              |                  |              |                                    |                                         |                   |

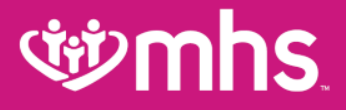

### **MHS Website**

### **Provider Enrollment**

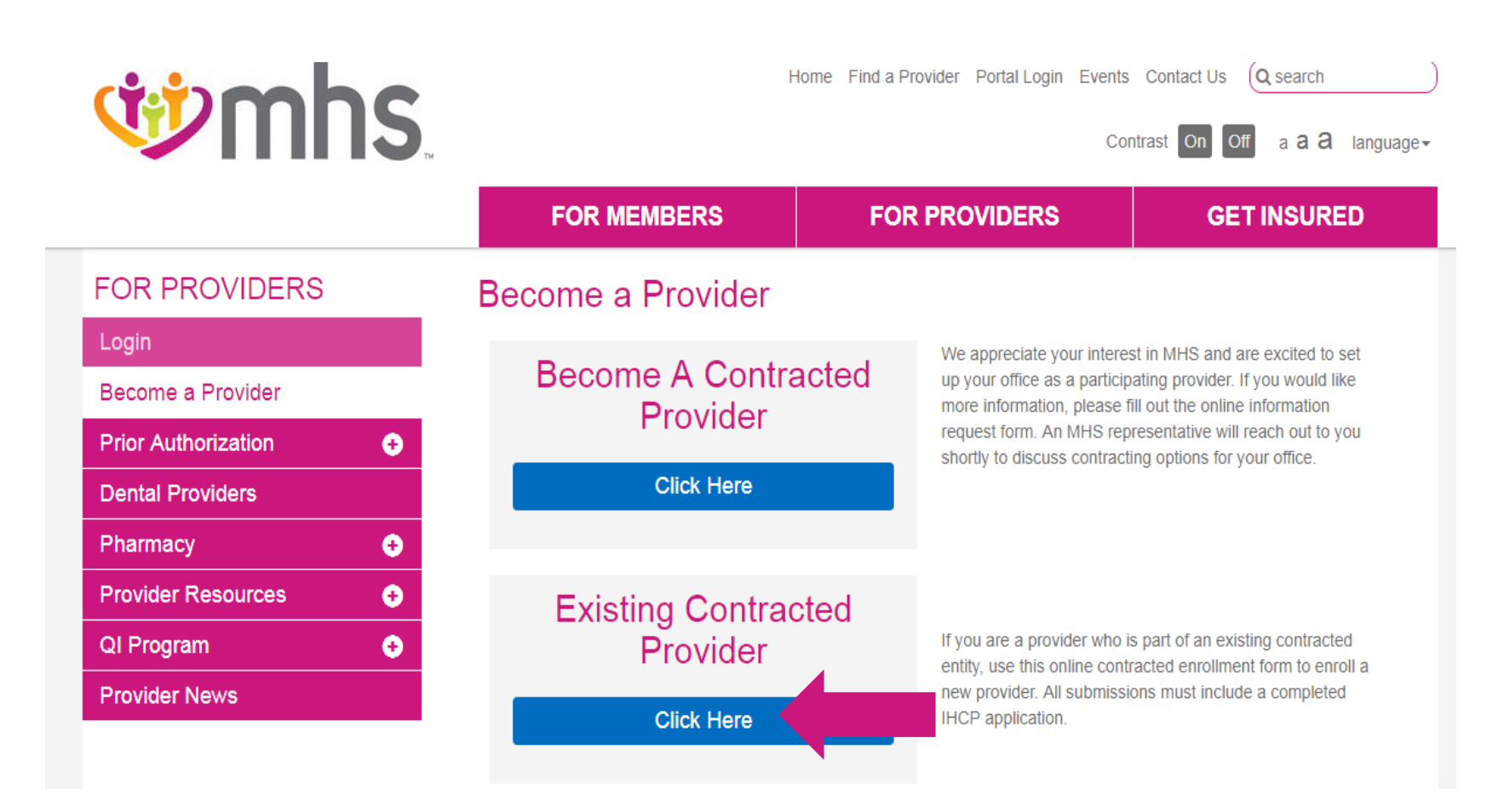

### **Provider Enrollment**

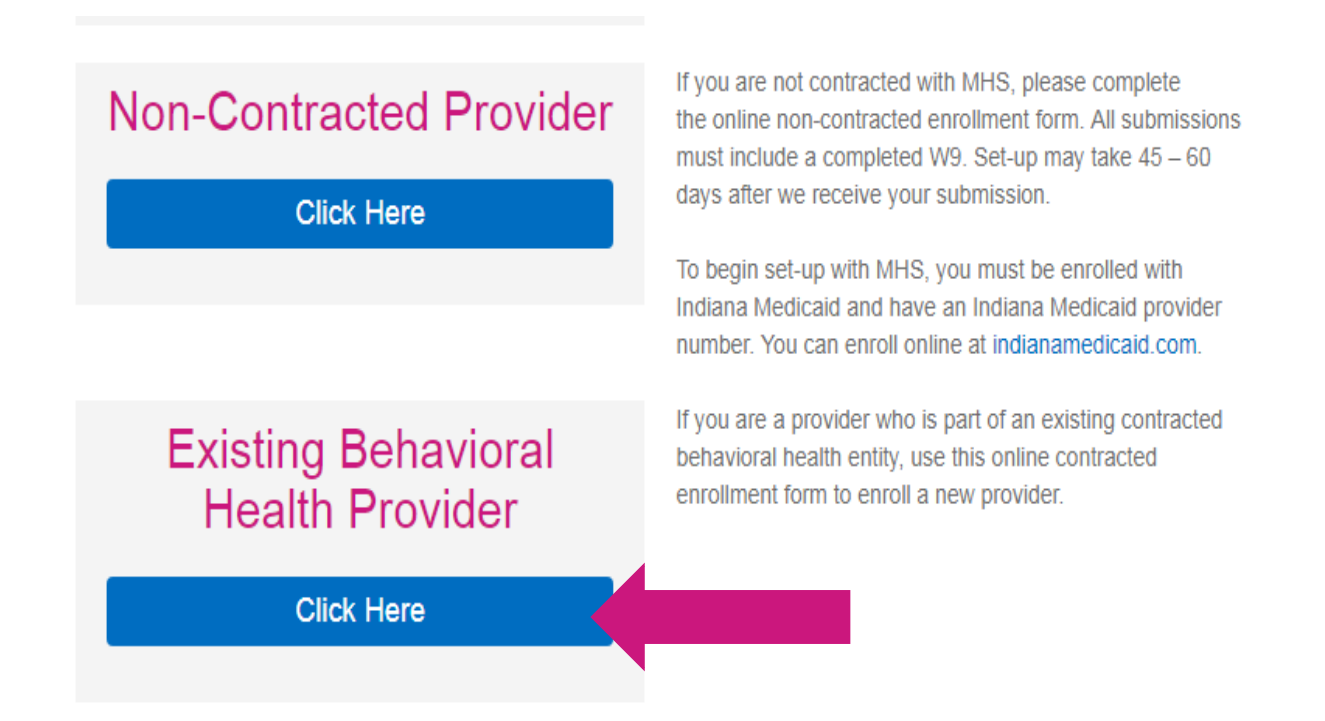

### **Provider Enrollment**

| Yes                                |                          |                                                  |  |
|------------------------------------|--------------------------|--------------------------------------------------|--|
| No                                 |                          |                                                  |  |
| Group NPI                          |                          |                                                  |  |
|                                    |                          |                                                  |  |
| Group Medicaid Number *            |                          | Alpha Suffix                                     |  |
|                                    |                          |                                                  |  |
| TIN *                              |                          |                                                  |  |
|                                    |                          |                                                  |  |
| Please attach a copy of your col   | mpleted IHCP enrollmen   | t form. Required for Medicaid (HIP, HHW or HCC). |  |
| Choose File No file chosen         |                          |                                                  |  |
| If a midlevel practitioner, please | attach a copy of your co | llaboration agreement.                           |  |
| Choose File No file chosen         |                          |                                                  |  |
|                                    |                          |                                                  |  |

### **Provider Enrollment**

Enrollment Requested By:

First Name \*

Last Name \*

Date \*

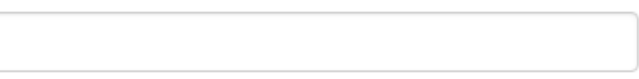

Contact Email \*

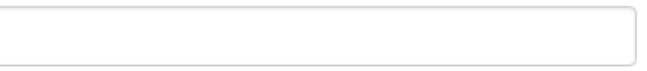

Contact Phone \*

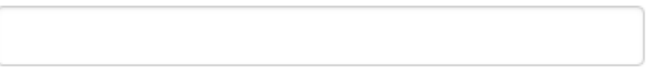

Submit

### MHS Behavioral Health Provider Enrollment

Please attach a copy of your completed IHCP enrollment form. \*

Choose File No file chosen

Please attach a copy of your Health Service Provider of Psychology (HSPP) Attestation. \*

Choose File No file chosen

Please attach a copy of your Behavioral Health Specialty Profile. \*

Choose File No file chosen

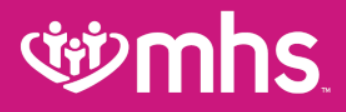

# **Demographic Updates**

Allwell from MHS | Ambetter from MHS | Hoosier Healthwise | Healthy Indiana Plan | Hoosier Care Connect

### **গ্র্ঞmhs**

## **Provider Demographic Updates**

#### **Provider Resources**

MHS provides the tools and support you need to deliver the best quality of care. Please view the listing on the left, or below, that covers forms, guidelines, helpful links, and training.

- Demographic Update Tool
  Guides and Manuals
  Electronic Transactions
  Preferred Drug Lists
  Provider Education
  Newsletters
- Helpful Links
- Providers can utilize the Demographic Update Tool to update below information.
- Address Changes
- Demographic Changes
- Update Member Assignment Limitations
- Term an Existing Provider
- Make a Change to an IRS Number or NPI Number

# **Provider Demographic Updates**

### Demographic Update Tool

MHS is committed to providing our providers with the best tools possible to support their administrative needs. We have created an easy way for you to request updates to your information and ensure we receive what we need to complete your request in a timely manner.

Need to review your existing information or have a question? If you are a contracted provider you can visit our Provider Directory to review your information. Please note that hospital-based and midlevel providers will not show in the directory. If you are a non-contracted provider, please call Provider Services at 1-877-647-4848. Our Contact Us page is always available for general questions as well.

Ambetter only provider? Visit our Ambetter website.

What would you like to do?

MAKE AN ADDRESS CHANGE? 💿

MAKE A DEMOGRAPHIC CHANGE? 🔮

UPDATE MEMBER ASSIGNMENT LIMITATIONS? 😲

TERM AN EXISTING PROVIDER? 😏

MAKE A CHANGE TO AN IRS NUMBER OR NPI NUMBER? 🚯

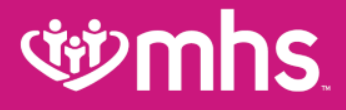

## **MHS Resources & Contacts**

Allwell from MHS | Ambetter from MHS | Hoosier Healthwise | Healthy Indiana Plan | Hoosier Care Connect

### **Provider Resources**

MHS Provider Inquiry Customer Service: 1-877-647-4848

**111** Online Resources

- <u>mhsindiana.com/provider</u>
  - MHS Provider Manual
    - Dispute resolution process
- Secure Portal message option

### Provider Network Territories (Update Coming soon)

#### Physical Health

PROVIDER NETWORK TERRITORIES

#### Indiana

#### **TAWANNA DANZIE**

Provider Performance Associate 1-877-647-4848 ext. 20022 tdanzie@mhsindiana.com Exception to map: Franciscan Alliance

#### CHAD PRATT

Provider Performance Associate 1-877-647-4848 ext. 20454 ripratt@mhsindiana.com

#### **TANEYA WAGAMAN**

Provider Performance Associate 1-877-647-4848 ext. 20202 twagaman@mhsindiana.com

#### **KAT GIBSON**

Provider Performance Associate 1-877-647-4848 ext. 20959 kagibson@mhsindiana.com

#### **ESTHER CERVANTES**

Provider Performance Associate 1-877-647-4848 ext. 20947 escervantes@mhsindiana.com

#### JENNIFER GARNER

Provider Performance Associate 1-877-647-4848 ext. 20149 jgarner@mhsindiana.com Exception to map: IU Health, Eskenazi Health

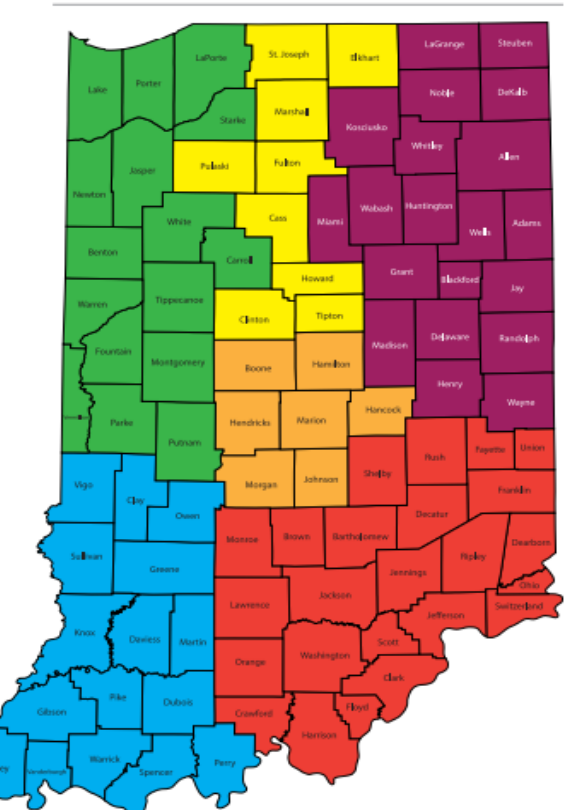

### **MHS Provider Relations Team:**

| Candace Ervin    | Envolve Dental Indiana Provider<br>Relations                     | 1-877-647-4848 ext. 20187 | Candace.Ervin@envolvehealth.com                   |
|------------------|------------------------------------------------------------------|---------------------------|---------------------------------------------------|
| Chad Pratt       | Provider Relations Specialist –<br>Northeast Region              | 1-877-647-4848 ext. 20454 | ripratt@mhsindiana.com                            |
| Tawanna Danzie   | Provider Relations Specialist –<br>Northwest Region              | 1-877-647-4848 ext. 20022 | tdanzie@mhsindiana.com                            |
| Jennifer Garner  | Provider Relations Specialist –<br>Southeast Region              | 1-877-647-4848 ext. 20149 | jgarner@mhsindiana.com                            |
| Taneya Wagaman   | Provider Relations Specialist –<br>Central Region                | 1-877-647-4848 ext. 20202 | twagaman@mhsindiana.com                           |
| Katherine Gibson | Provider Relations Specialist –<br>North Central Region          | 1-877-647-4848 ext. 20959 | kagibson@mhsindiana.com                           |
| Esther Cervantes | Provider Relations Specialist –<br>South West Region             | 1-877-647-4848 ext. 20947 | Estherling.A.PimentelCervantes@mhsindiana.<br>com |
| LaKisha Browder  | Behavioral Health Provider<br>Relations Specialist - East Region | 1-877-647-4848 ext. 20224 | lakisha.j.browder@mhsindiana.com                  |

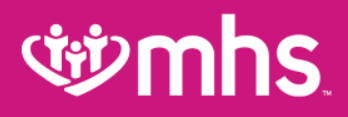

### Review

We hope you learned more about the following topics:

- What products are offered by MHS and 2019 expansion plans
- Details regarding Provider Analytics 2.0 and how this tool can enhance your quality performance to assist in closing member gaps
- How Patient Analytics may be utilized to examine your MHS membership
- Wew Pharmacy look up tool
- Benefits using the MHS Portal
- Online provider enrollment and demographic change applications
- MHS contacts

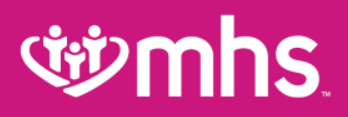

# **Questions?**

### Thank you for being our partner in care.